# Handleiding

TaakberekeningPO

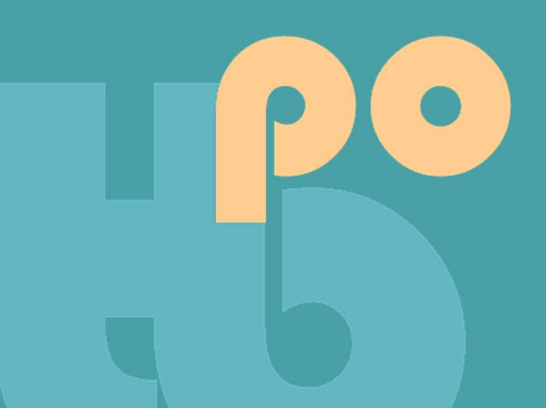

Werkverdelingsplanner voor het PO 2025/2026

voor Microsoft 365 of MS Office (Excel)

# Inhoud

| Η | andleiding Taakberekening PO 2025-2026                                               | 6    |
|---|--------------------------------------------------------------------------------------|------|
|   | Voorwoord                                                                            | 6    |
| 1 | Algemeen                                                                             | 7    |
|   | Een werkverdelingsplanner                                                            | 7    |
|   | Voor het PO, BSO en VSO                                                              | 7    |
|   | Beknopte handleiding                                                                 | 8    |
|   | Planner met voorbeelden en algemene toelichting                                      | 8    |
|   | Wie kan deze planner invullen?                                                       | 8    |
|   | Alleen voor Excel voor Windows + Office of Microsoft 365                             | 8    |
|   | Downloaden, openen, opslaan en macro's inschakelen                                   | 9    |
|   | De planner werkt alleen op een pc of laptop                                          | 9    |
|   | In de cloud of op Sharepoint opslaan                                                 | 9    |
|   | Waar vind je de toelichtingen?                                                       | 9    |
|   | Pagina Vragen op website                                                             | 9    |
|   | Invullen                                                                             | 10   |
|   | Navigatie tussen de werkbladen                                                       | 10   |
|   | De planner vul je in 3 stappen in:                                                   | 10   |
| 2 | Werkblad START                                                                       | . 11 |
|   | Beeldinstelling                                                                      | 11   |
| 3 | Werkblad LESURENBEREKENING                                                           | . 12 |
|   | Berekeningswijze                                                                     | 12   |
|   | Zelfde berekeningswijze bij de ingeroosterde les- en arbeidsuren op de teamlidbladen | .12  |
|   | A. Lesuren per week                                                                  | 12   |
|   | B. Lesuren héle vakantieweken                                                        | 13   |
|   | C. Lesuren overige héle vakantie- en studiedagen                                     | 13   |
|   | Studiedagen en andere dagen waarop de kinderen wél vrij zijn, maar het team niet     | .14  |

|   | Studiedagen vallen doorgaans onder de overige taken                                        | 14        |
|---|--------------------------------------------------------------------------------------------|-----------|
|   | D. Overige uit te roosteren dagdelen en uren                                               | 14        |
|   | E. netto lestijd                                                                           | 15        |
|   | G. Instellingen taakberekening                                                             | 15        |
|   | Standaardverdeling arbeidsuren, maximale lestaak, opslagfactor en inroosterpercentage volt | ijders 15 |
|   | Het inroosteren van de arbeidsuren                                                         | 15        |
|   | Alle teamleden verhoudingsgewijs even lang inroosteren als de voltijders                   | 16        |
|   | Maximale lestaak                                                                           | 16        |
|   | Opslagfactor                                                                               | 16        |
|   | Inroosterverschil les- en arbeidsuren wel of niet tonen                                    |           |
|   | H. Info versie + activeren                                                                 | 17        |
|   | Achteraf aangebrachte veranderingen worden automatisch verwerkt                            | 17        |
| 4 | Werkblad FORMATIEOVERZICHT                                                                 |           |
|   | Importeren teamgegevens uit vorige planner                                                 | 18        |
|   | Nieuw teamlid OP of OOP invoeren of gegevens wijzigen                                      | 18        |
|   | Het invoerformulier OP (en OOP met lesondersteunende taken)                                | 19        |
|   | Afwijkende les en/of arbeidsduur op bepaalde dagdelen                                      | 20        |
|   | Invoerformulier (deels) ambulante leerkracht                                               |           |
|   | Ingeroosterde les- en arbeidsuren zijn na het opslaan meteen zichtbaar                     |           |
|   | Het invoerformulier OOP (zonder lesondersteunende taken)                                   | 21        |
| 5 | Werkblad TEAMLIDBLAD OP                                                                    | 22        |
|   | Linkerkolom teamlidblad OP (en OOP met lesondersteunende taken) 1 t/m 100                  | 22        |
|   | Rubriek A t/m F                                                                            |           |
|   | Extra in- en uitroosteren les- en arbeidsuren in rubriek E en F                            |           |
|   | Rechterkolom teamlidblad OP                                                                | 24        |
|   | Rubriek G t/m K                                                                            | 24        |
|   | Urenvermindering 3 budgetten bij verlofopname                                              |           |
|   | (deels) Ambulante leerkrachten                                                             |           |

| 6             | Werkblad TEAMLIDBLAD OOP (ZONDER LESONDERSTEUNENDE TAKEN)                             | 27          |
|---------------|---------------------------------------------------------------------------------------|-------------|
|               | twee inroosterwijzen                                                                  |             |
|               | Rubriek D handmatig invullen                                                          |             |
|               | Extra verlofuren schaal 8                                                             |             |
|               | Leeftijdsverlof (zie rubriek H)                                                       |             |
|               | Rubriek K                                                                             |             |
|               | Rubriek L                                                                             |             |
| <b>7</b><br>0 | Werkblad teamlidblad 2e pagina & de lijsten duurzame inzetbaarheid, professionaliseri | ng en<br>29 |
|               | Rubriek C bij het OOP zonder lesondersteunende taken                                  | 29          |
|               | Het invoeren van activiteiten professionalisering, d.i. en overige taken              | 29          |
|               | De keuzelijsten                                                                       | 29          |
|               | Nieuwe activiteit op een teamlidblad invullen:                                        |             |
|               | Nieuwe activiteit aan het teamlidblad én de keuzelijst toevoegen:                     | 30          |
|               | Werkwijze invoeren activiteiten op teamlidbladen                                      | 30          |
|               | Teamoverzicht                                                                         | 31          |
| 8             | Werkblad ACTIVITEITENOVERZICHT                                                        |             |
|               | Intekenlijst voor de overige taken maken                                              |             |
|               | Het benodigd en beschikbaar aantal uren voor alle activiteiten overige taken          |             |
|               | Studiedagen en vergaderingen bijwonen horen (doorgaans) bij de overige taken          |             |
|               | Valkuilen                                                                             |             |
| 9             | Werkblad GROEPSVERDELING                                                              |             |
|               | Groepsindeling                                                                        | 34          |
|               | Teaminzet                                                                             | 34          |
|               | Werkwijze:                                                                            | 35          |
|               | OP en OOP met lesondersteunende taken                                                 |             |
|               | Lege tussenregel plaatsen                                                             |             |
|               | Sortering binnen de groep of een categorie                                            |             |

| Nieuwe teamleden                                                                              |                  |
|-----------------------------------------------------------------------------------------------|------------------|
| Teamleden in meerdere groepen of functies                                                     |                  |
| Ambulante teamleden en OOP zonder lesondersteunende taken                                     |                  |
| Lege regel tussen categorieën plaatsen                                                        |                  |
| De groepsindeling na invulling                                                                |                  |
| <b>10</b> Werkblad werkverdelingsplan                                                         |                  |
| 11 Werkblad OUDERSCHAPS- EN OVERIG VERLOF                                                     |                  |
| Een verlofperiode die korter is dan het schooljaar                                            |                  |
| Een verlofperiode die het gehele schooljaar bestrijkt                                         | 39               |
| Voorbeeld verlofberekening heel schooljaar                                                    |                  |
| Teamlidblad na verlofopname                                                                   |                  |
| Ouderschapsverlof                                                                             | 41               |
| Overig verlof zoals het verlof lerarenbeurs                                                   | 41               |
| Vermindering uren voor duurzame inzetbaarheid, professionalisering en overige<br>verlofopname | e taken na<br>41 |
| Afdruk ouderschapsverlofberekening bewaren                                                    |                  |
| <b>12</b> Handig invullen en afdrukken; problemen oplossen                                    |                  |
| Afdrukken op papier en als PDF                                                                | 42               |
| Handig invullen                                                                               | 42               |
| Problemen oplossen                                                                            | 42               |

# Handleiding Taakberekening PO 2025-2026

# Voorwoord

Veel schoolleiders en bestuursmedewerkers voelen zich onzeker over een juiste vertaling van de CAO-PO naar de alledaagse schoolpraktijk. De vele veranderingen in de laatste decennia op het gebied van de inroostering en werkverdeling, zoals de introductie van de 40-urige werkweek en het overlegmodel in 2014, en de afschaffing daarvan weer in 2018, gevolgd door de introductie van het werkverdelingsplan, maken het er allemaal niet eenvoudiger op.

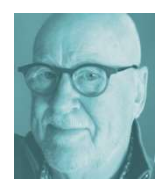

De werkverdelingstool TaakberekeningPO volgt deze CAO-veranderingen op de voet en zorgt ervoor dat deze ook op jouw school op een begrijpelijke en transparante manier in praktijk gebracht kunnen worden.

En waar de CAO-PO steken laat vallen door onduidelijkheden of regelrechte missers, doet deze tool handreikingen in de vorm van praktische oplossingen daarvoor. Vanuit een decennialange ervaring als schoolleider kan ik daarbij goed inschatten wat in de schoolpraktijk wel en niet belangrijk of uitvoerbaar is, en heb ik de planner meermalen kunnen aanpassen en verbeteren.

Daarbij bleek de kritische inbreng van de scholen en besturen steeds van grote waarde te zijn, en ik hoop daarom ook de komende jaren op suggesties en opmerkingen uit het veld te mogen blijven rekenen, om samen vóór en dóór het onderwijs een instrument te onderhouden dat tegen geringe kosten en met een minimale tijdsinvestering elk jaar opnieuw een maximaal uitzicht geeft op een eerlijke en transparante werkverdeling!

# 1 Algemeen

# Een werkverdelingsplanner

Taakberekening PO is een werkverdelingsplanner waarmee je:

- 1. per teamlid de ingeroosterde lesuren berekent;
- 2. per teamlid de ingeroosterde arbeidsuren in werkdagen berekent;
- 3. per teamlid de ingeroosterde jaartaakopbouw berekent;
- 4. per teamlid de verdeling van de activiteiten duurzame inzetbaarheid, professionalisering en overige taken vastlegt;
- 5. per teamlid een overzicht maakt van het in punt 1 t/m 4 genoemde;
- 6. overzichten maakt van de verdeling van de in punt 4 genoemde activiteiten over het team;
- 7. verlofberekeningen maakt en bijhoudt (ouderschapsverlof, verlof lerarenbeurs etc.);
- 8. op basis van de ingevulde overzichten een compleet werkverdelingsplan kunt samenstellen.

# Voor het PO, BSO en VSO

De CAO-PO geldt voor zowel het PO, BSO als het VSO, zodat de planner voor al deze schoolsoorten bruikbaar is. Omdat in het VSO de in te roosteren lesuren vaak niet gelijk zijn aan die van de leerlingen, kunnen deze in rubriek A op de betreffende teamlidbladen individueel worden aangepast. Dit is ook handig in het PO of BSO, wanneer een teamlid op bepaalde dagen korter lesgeeft of werkt dan de vooraf ingevulde standaardtijden.

De mogelijkheid om op het invoerscherm een correctie van de wekelijkse les- en arbeidsduur in te vullen, is daarmee vervallen.

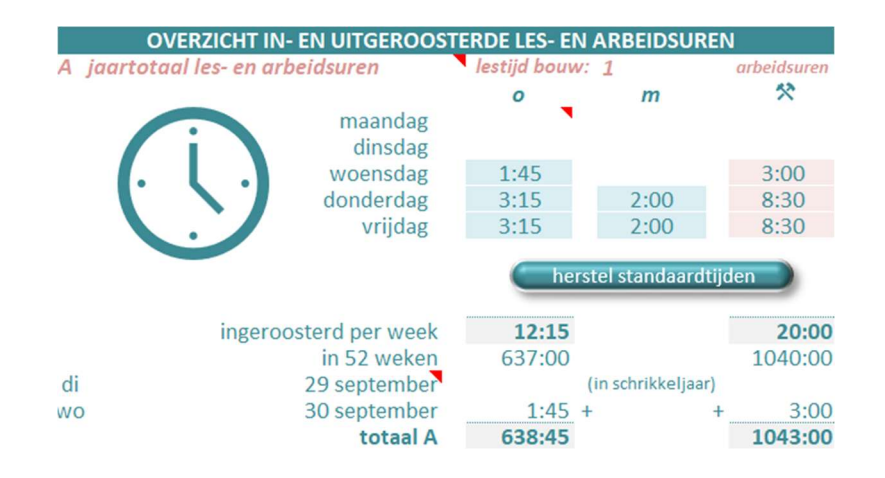

Omdat deze leerkracht op woensdag om-en-om werkt met een duopartner, is de les- en arbeidsduur van die dag gehalveerd.

#### **Beknopte handleiding**

Terwille van de overzichtelijkheid is deze handleiding zo beknopt mogelijk gehouden. Uitgebreidere toelichtingen en achtergrondinformatie vind je op de WERKBLADEN van de planner zelf en op de website <u>TaakberekeningPO.nl.</u> De onderwerpen worden kort besproken en vanuit deze handleiding wordt je via de rode links doorverwezen naar de website voor uitgebreidere informatie. Het is dus handig deze handleiding van het scherm te lezen.

De toelichtingen over de inroostering van de werkdagen, de verlofberekening en nog veel meer, vind je op de pagina Vragen van de website.

Gaandeweg zul je de vele mogelijkheden van deze planner ontdekken en vertrouwd raken met alle aspecten van de inroostering en werkverdeling.

#### Planner met voorbeelden en algemene toelichting

Bestudeer ook de inroostervoorbeelden van de Voorbeeldplanner (DOWNLOADS); de voorbeelden zullen veel verduidelijken. Lees naast deze handleiding ook de <u>beknopte algemene toelichting op de inroostering</u>, waarin wordt ingegaan op de les- en werkdageninroostering en andere onderdelen van de werkverdeling.

#### Wie kan deze planner invullen?

De basisgegevens als het schoolrooster en de gegevens per teamlid kunnen worden ingevuld door een hiermee belast teamlid of administratief medewerker, maar de uiteindelijke beoordeling van de inroosterresultaten en de daarmee samenhangende eventuele individuele extra uit- of inroostering, is de verantwoordelijkheid van de schoolleiding.

### Alleen voor Excel voor Windows + Office of Microsoft 365

Deze planner is een Excelbestand en werkt alleen offline (bureaubladmodus) onder Excel voor Windows (Office of Microsoft 365). De planner werkt helaas niet op een Mac, omdat de *macro's* (de programma's die de knoppen en berekeningen besturen) voor Windows en Mac onderling niet compatible zijn. Op je Windows-PC of -laptop dient dus Office of Microsoft 365 geïnstalleerd te zijn.

Hoewel deze planner een Excelwerkmap is, is kennis van Excel niet echt noodzakelijk. Wel is het handig om enige kennis te hebben van elementaire handelingen als het openen en opslaan van een bestand op de eigen pc/laptop of in de cloud. De werkmap bestaat uit tien BASISWERKBLADEN, 100 TEAMLIDBLADEN OP en OOP met lesondersteunende taken en 20 TEAMLIDBLADEN OOP zonder lesondersteunende taken. Alleen de **ingevulde** TEAMLIDBLADEN zijn zichtbaar.

# Downloaden, openen, opslaan en macro's inschakelen

De knoppen en berekeningen in de planner worden bestuurd door macro's (in vba geschreven programma's). Uit veiligheidsoverwegingen schakelt Microsoft deze macro's (de inhoud genoemd) standaard uit wanneer een Excelbestand met macro's gedownload wordt van het internet of meegestuurd is met een e-mail. Voordat je de planner kunt gebruiken zullen <u>deze macro's (inhoud) dus eerst ingeschakeld</u> moeten worden.

# De planner werkt alleen op een pc of laptop

Omdat de eerder genoemde inhoud of macro's *niet in een browser* werken, of op een tablet of telefoon, kan de planner alleen bewerkt worden op een pc of laptop (in de bureaubladmodus).

# In de cloud of op Sharepoint opslaan

Wanneer je het bestand van de planner in je cloudservice of in Sharepoint plaatst, kun je vanaf meerdere locaties en met meerdere personen tegelijk met de planner werken. De planner moet dan wel in de zogenoemde bureaubladmodus worden geopend, aangezien de macro's (programma's die de berekeningen en knoppen besturen) niet in een browser werken.

Wat is er nieuw in de planner 2025/2026?

Lees <u>hier</u> wat nieuw is in de planner 2025/2026.

# Waar vind je de toelichtingen?

Aanwijzingen en meer informatie vind je:

- Op de rode tooltips en in het toelichtingenvak;
- Op de website TaakberekeningPO.nl via dit icoon
- En uiteraard in deze handleiding welke je vanuit de planner snel online kunt raadplegen door linksboven elk werkblad op het handleiding-icoon te klikken.

### Pagina Vragen op website

Vanuit deze handleiding en de planner word je regelmatig doorverwezen naar meer informatie op de website. <u>Hier</u> een overzicht van alle vragen op de website.

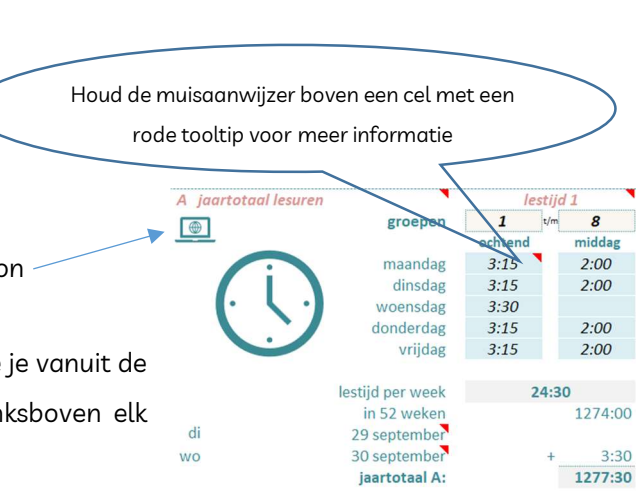

# Invullen

- Er kunnen alleen gegevens worden ingevoerd in de gekleurde cellen;
- Door (op het toetsenbord) op de Enter- of een pijltjestoets te drukken, springt de cursor naar de volgende invulbare cel.

**Tip**: het handigst is wanneer de cursor naar rechts springt; je kunt dit in Excel regelen onder de tab Bestand -> Opties -> geavanceerd

- Tijden worden ingevuld in uren en minuten welke moeten worden gescheiden door een *dubbele punt* (tenzij anders aangegeven). Voorbeeld: 3 uur en 45 minuten --> **3:45**
- Datums hebben het format d-m-j, dus bijv. 22-6-26

# Navigatie tussen de werkbladen

Een werkblad open je door onderaan op de tab van dit werkblad te klikken, maar bij de teamlidbladen is het sneller en handiger om gebruik te maken van de navigatieknoppen en -pijlen op de werkbladen zelf. Zo kun je vanuit het werkblad FORMATIEOVERZICHT naar een TEAMLIDBLAD gaan door helemaal rechts in de groene nummerrij op het betreffende regelnummer te klikken. Vanuit het TEAMLIDBLAD spring je dan weer terug naar het FORMATIEOVERZICHT door linksboven het TEAMLIDBLAD op de pijl te klikken.

# De planner vul je in 3 stappen in:

- STAP 1: Vul het werkblad LESURENBEREKENING in;
- STAP 2: vul het werkblad FORMATIEOVERZICHT in;
- STAP 3: vul de TEAMLIDBLADEN aan.

Deze drie stappen worden ook beschreven op de website, pagina <u>planner</u>

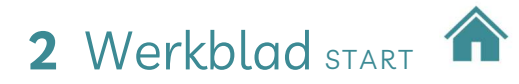

Op het eerste werkblad START heb je een overzicht van de werkbladen van de planner. Dit werkblad is vooral handig als je voor het eerst met de planner werkt en nog niet zo'n goed overzicht op de inhoud en mogelijkheden van de planner hebt.

Op dit werkblad staan ook de knoppen voor de bestelling van de activeercode, de activering, het importeren van de teamgegevens uit de vorige planner, het importeren van de lijsten uit de vorige planner, het optimaliseren van de beeldinstelling en het maken van een snelkoppeling op je bureaublad.

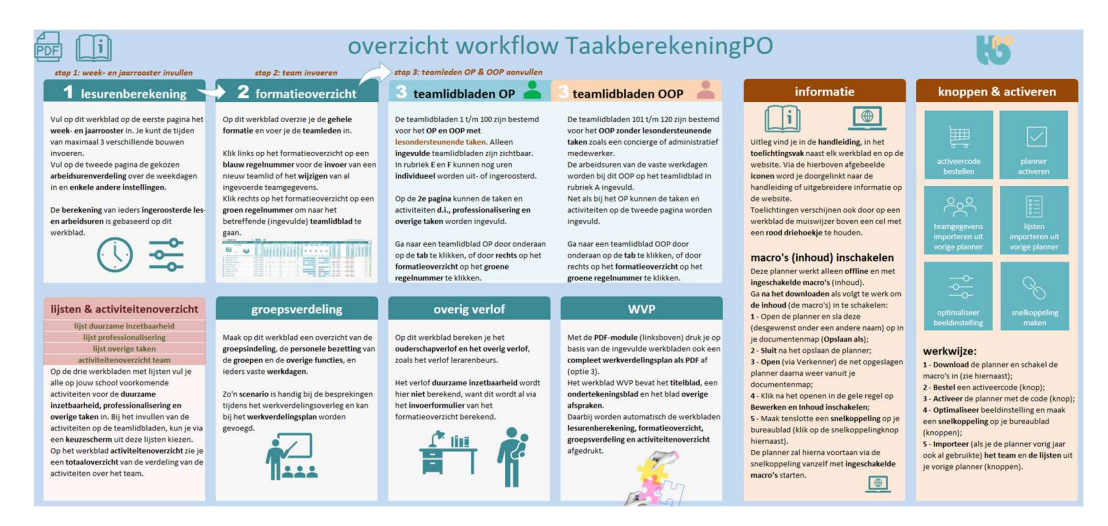

Naast de 10 hoofdwerkbladen, zijn er 100 werkbladen OP en OOP met lesondersteunende taken, en 20 voor het OOP zonder lesondersteunende taken. Alleen ingevulde teamlidbladen zijn zichtbaar.

De teamlidbladen OP en OOP kunnen worden geopend vanuit het invoerformulier, het formatieoverzicht of via de tabs.

# Beeldinstelling

- Klik rechtsonder op het eerste werkblad (START) op de knop om de juiste beeldweergave in te stellen.
- Het grijze Officelint bovenaan is standaard ingeklapt, maar kun je tevoorschijn halen door op Ctrl + F1 te drukken.
- Zet de zoom-schuifregelaar (rechtsonder op het scherm) rond de 100 (werkblad START) tot 160% (overige werkbladen de instelling is afhankelijk van het betreffende werkblad en de resolutie van je beeldscherm),
   Zorg dat je een goed overzicht op (ongeveer de helft van) het werkblad hebt en alles goed leesbaar is. Als de afbeeldingsgrootte te klein is verschijnen op de plaats van de cijfers allemaal hekjes: #####
- Zorg er ook voor dat het geruite linkerhokje (rechtsonder in het scherm) actief als beeldinstelling is ingesteld\*.

\* Wanneer op de knop 'optimaliseer beeldinstelling' is geklikt, staat dit al juist ingesteld.

# 3 Werkblad Lesurenberekening

# Berekeningswijze

Om deze planner correct in te vullen is het belangrijk dat je de berekeningswijze van de ingeroosterde uren begrijpt. <u>Hier</u> vind je een uitgebreide verantwoording over wijze van berekening en berekeningsperiode.

Na invulling van de rubrieken **A t/m D** wordt dan in **E** per bouw en per hele school de netto lesduur zowel per schooljaar als over 8 schooljaren berekend, zodat te zien is of deze lesduur voldoet aan het wettelijk minimum van 7520 uur in 8 leerjaren.

Deze berekening zal ieder schooljaar ietsje anders uitvallen. Van belang is dat deze berekening elk schooljaar minimaal 7520 uur over 8 jaar oplevert. Een jaarlijkse marge voor calamiteiten van ongeveer 5 á 10 uur is voldoende. Het totaal zou dan op ongeveer 7600 uur moeten uitkomen (950 uur per schooljaar).

Zelfde berekeningswijze bij de ingeroosterde les- en arbeidsuren op de teamlidbladen Dezelfde berekeningswijze als op het werkblad LESURENBEREKENING volgt de planner ook bij de berekening van de ingeroosterde les- en arbeidsuren op de TEAMLIDBLADEN, maar het verschil is dat het programma nu alleen de les- en arbeidsuren meerekent die op de vaste werkdagen van het teamlid vallen. Al deze berekeningen voert het programma bij elk teamlid op basis van de ingevulde vaste les/werkdagdelen geheel automatisch uit.

# A. Lesuren per week

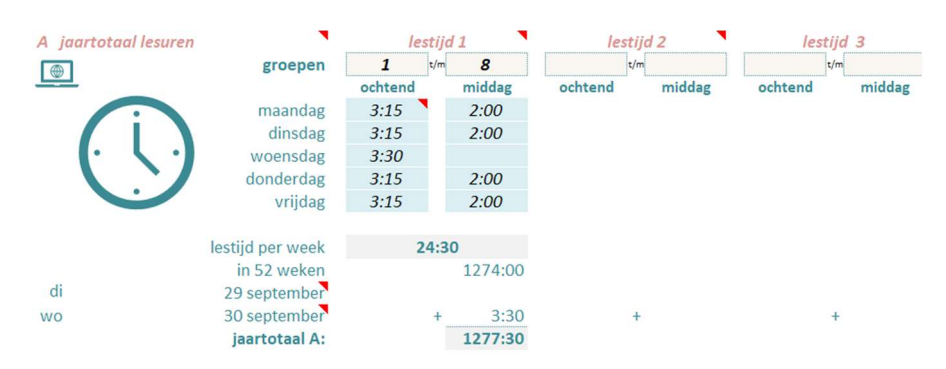

Vul bovenaan de groepsnummers en lestijden in. Er kunnen maximaal 3 verschillende lestijden van 3 bouwen worden ingevoerd. Bij gelijke lestijden in alle groepen vul je alleen **lestijd 1** in en vul je daaronder bij **groepen**: **1** t/m **8** in (zie voorbeeld hierboven).

Boven de lestijd van *één* groep vul je altijd *beide* groepsnummers in! Dus boven de aparte lestijd van alléén groep 1 vul je in: **1** t/m **1** 

Tip: Heb je gelijke lestijden in alle groepen, maar is het aantal vrije dagen niet in alle bouwen gelijk, of vallen sommige

vrije (studie)dagen niet in alle bouwen op dezelfde datum, dan zou je in A de (gelijke) lestijden van meerdere bouwen in kunnen vullen. Op het invoerformulier vul je dan bij elke leerkracht het lestijdnummer (1 t/m 3) in van de bouw waarin deze lesgeeft.

# B. Lesuren héle vakantieweken

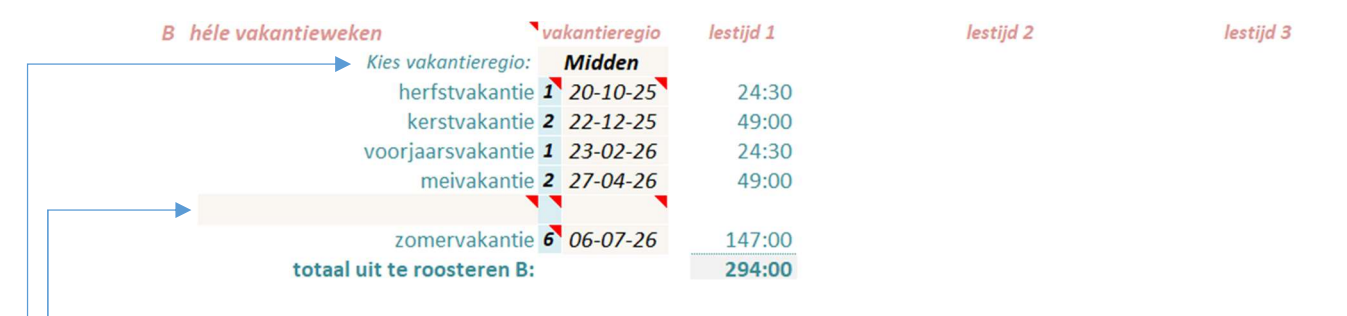

- Kies je **vakantieregio**; de data volgens de landelijke vakantieregeling zijn al ingevuld.
- Als een vakantie meer of minder hele weken dan de vooraf ingestelde telt, verander je het **aantal weken** achter de betreffende vakantie.
- Als de eerste **maandag** van een vakantie op een andere datum valt, wijzig je die in de datumkolom.
- Er kan nog één extra vakantie van één of meer héle weken worden toegevoegd. Vul de *omschrijving*, het *aantal vakantieweken* en de datum van de *eerste maandag* van die vakantie in.

Als je voor een berekening van de ingeroosterde uren van 1 augustus tot 1augustus kiest (niet aanbevolen!), vul je achter de zomervakantie het aantal in die periode vallende vakantieweken in. Lees daar <u>hier</u> meer over.

# C. Lesuren overige héle vakantie- en studiedagen

| С   | overige héle vakantie- en studiedage | 1                 | lestijd 1 | lestijd 2 | lestijd 3 |
|-----|--------------------------------------|-------------------|-----------|-----------|-----------|
| dag | omschrijving                         | datum             |           |           |           |
| vr  | goede vrijdag                        | v 03-04-26        | 5:15      |           |           |
| do  | hemelvaartsdag                       | <b>v</b> 14-05-26 | 5:15      |           |           |
| vr  | vrijdag na hemelvaartsdag            | v 15-05-26        | 5:15      |           |           |
| ma  | 2e pinksterdag                       | v 25-05-26        | 5:15      |           |           |
| vr  | dag voor zomervakantie               | v 03-07-26        | 5:15      |           |           |
|     |                                      | v                 |           |           |           |
| di  | studiedag 1                          | s 28-10-25        | 5:15      |           |           |
| do  | studiedag 2                          | s 23-04-26        | 5:15      |           |           |
|     |                                      | v                 |           |           |           |
|     |                                      | v                 |           |           |           |
|     |                                      | v                 |           |           |           |
|     | totaal uit te roosteren C:           |                   | 36:45     |           |           |

Hier kun je de overige losse *héle* vakantie- en studiedagen invullen. Je hoeft alleen de *omschrijving* en de *datum* in te voeren. Van een vakantie die bijv. anderhalve week duurt, vul je de héle week in rubriek **B** in en de losse dagen *afzonderlijk* (elke dag op een aparte\* regel) in **C**.

\*Losse dagen die op eenzelfde weekdag vallen kunnen eventueeel ook op één regel geclusterd worden.

#### Studiedagen en andere dagen waarop de kinderen wél vrij zijn, maar het team niet

Bij studiedagen kies je achter de omschrijving i.p.v. de **v**(akantie), de **s**(tudiedag). Hierdoor '*weet*' het programma dat op de teamlidbladen van deze studiedagen wél de lesuren moeten worden afgetrokken, maar níet de arbeidsuren (een studiedag is immers een werkdag). Ook wanneer het een dag betreft die geen studiedag is, maar waarop de kinderen wél vrij zijn en het team op school of elders een werkdag heeft, kies je in plaats van de **v** een **s**.

Wanneer een studiedag *in een vakantie* valt, vul je hier niets in, maar vul je dit wél in op de TEAMLIDBLADEN van degenen die deze dag bijwonen in rubriek **F** *(extra ingeroosterde uren)* met de bijbehorende arbeidsuren (dit is immers een *extra* werkdag!).

*Tip*: Weet je van een bepaalde (studie)dag wél de weekdag, maar nog niet de precieze datum, vul dan voorlopig een willekeurige datum in die op de betreffende weekdag valt.

#### Studiedagen vallen doorgaans onder de overige taken

Studiedagen vallen in principe onder de uren voor de *overige taken*. Je vult deze dag en bijbehorende uren\* dus ook in rubriek **C** in op de *tweede* pagina van elk TEAMLIDBLAD. Dit kun je in één keer bij alle teamleden die de studiedag bijwonen tegelijk invullen.

Meer informatie over de inroostering van studiedagen vind je hier.

\* Als een deel van de studiedag aan andere taken wordt gewerkt, vul je in rubriek **C** alleen de uren in die aan de studiedag zelf worden besteed. Hierdoor wordt het beslag dat een studiedag op de beschikbare uren voor de overige taken legt, kleiner.

### D. Overige uit te roosteren dagdelen en uren

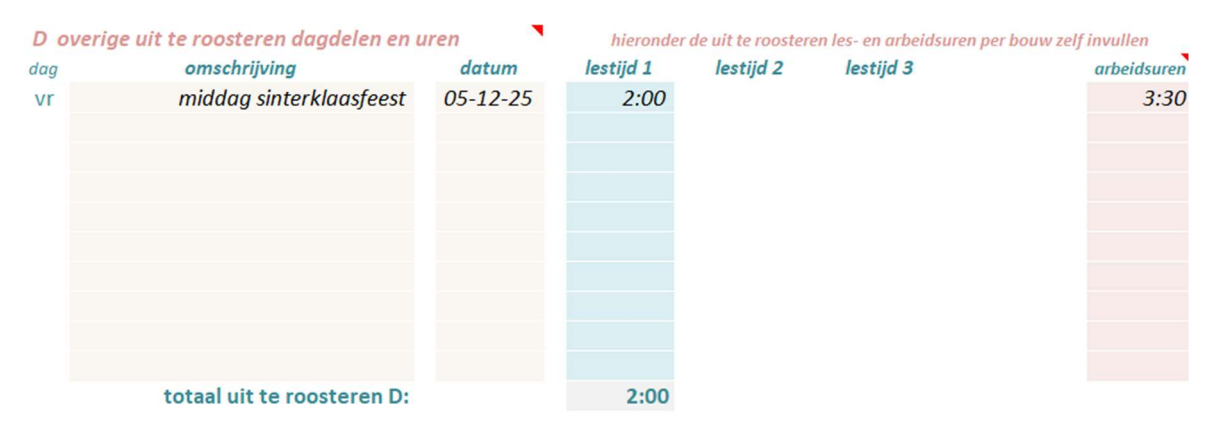

Vul hier de overige uit te roosteren losse dagdelen of lesuren in waarop de kinderen vrij zijn. Wanneer op deze uren de teamleden ook vrij zijn, vul je in de laatste kolom bij deze lesuren ook de *arbeidsuren* van dit dagdeel in.

*Tip*: Wanneer je in C regels tekort komt voor alle hele vakantie- of studiedagen, kun je die ook in D invullen (vul dan de uit te roosteren les- en arbeidsuren handmatig in).

Wanneer je in D regels te kort komt, kun je de dagen en tijden die op **eenzelfde weekdag** vallen, ook **clusteren** op één regel; de berekeningen op de teamlidbladen blijven dan kloppen.

#### E. netto lestijd

Na de invoer in rubriek **A** t/m **D** is de gerealiseerde netto lestijd per bouw berekend in **E**. Daarnaast is op basis van dit jaarrooster ook de lestijd over 8 leerjaren berekend. In 8 jaar moeten er minimaal 7520 lesuren worden gegeven. Gebruikelijk is een marge van 5 á 10 lesuren per jaar voor calamiteiten. Over 8 jaar zijn dat ongeveer 40 á 80 marge-lesuren (7560 á 7600 uur).

De voorbeeldberekening hiernaast voldoet hieraan. Bij gelijke lestijden in alle groepen is dus een jaarlijkse lestijd van ongeveer 945 á 950 uur (940 + 10 uur marge) voldoende.

| E netto le | stijd per bouw en totaal         |          |
|------------|----------------------------------|----------|
|            | lestijd 1 basistotaal A          | 1277:30  |
|            | B + C + D                        | 332:45 _ |
|            | netto lestijd groep 1 t/m 8      | 944:45   |
|            | berekend aantal lesweken         | 38,6     |
|            | lestijd 2 basistotaal A          |          |
|            | B + C + D                        |          |
|            | netto lestijd groep t/m          |          |
|            | berekend aantal lesweken         |          |
|            | lestijd 3 basistotaal A          |          |
|            | B + C + D                        | _        |
|            | netto lestijd groep t/m          |          |
|            | berekend aantal lesweken         |          |
| Lestijd    | l in 8 leerjaren                 |          |
| -          | groep 1 t/m 8                    | 7558:00  |
|            | groep t/m                        |          |
|            | groep t/m                        |          |
| ne         | tto lestijd per jaar hele school | 944:45   |
|            | netto lestijd in 8 leerjaren     | 7558:00  |
|            | resterende marge over 8 jaar     | 38       |
|            | marge dit schooljaar             | 5        |

#### G. Instellingen taakberekening

**Standaardverdeling arbeidsuren, maximale lestaak, opslagfactor en inroosterpercentage voltijders** Hier vul je de afgesproken standaardverdeling van de 40 arbeidsuren over de dagdelen in.

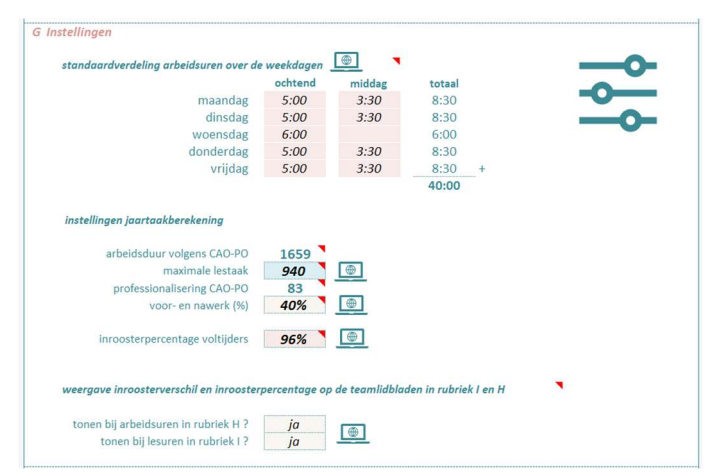

#### Het inroosteren van de arbeidsuren

en transparante wijze kan worden berekend.

Sinds 2018 is de 40-urige werkweek 'geen factor meer bij de werkverdeling' en is ook de beschikbaarheidsregeling afgeschaft. Omdat de jaarlijkse arbeidsduur echter nog steeds 1659 uur is en elk verlof in arbeidsuren wordt berekend, zal om steeds terugkerende vermoeiende discussies hierover, er toch een raamwerk moeten zijn waarmee het aantal werkdagen per week en per jaar, en de omvang van een verlof op een eerlijke

Houd daarbij voor ogen dat het hierbij dan niet gaat over hoeveel uur per week precies plaats- en tijdgebonden gewerkt wordt, maar om hoeveel *werkdagen* er *jaarlijks* op basis van de aanstelling kunnen worden ingeroosterd. Dit is van belang om te kunnen beoordelen of het aantal ingeroosterde werkdagen op week- en jaarbasis in overeenstemming met de aanstelling is, en of bijvoorbeeld extra in te roosteren studiedagen of werkdagen in vakanties, passen binnen de beschikbare arbeidsduur.

In TaakberekeningPO blijven we daarom uitgaan van de (theoretische) 40-urige werkweek\*, maar nu niet om te bepalen hoeveel uur iedereen *wekelijks* mag werken, maar om bij elke aanstellingsomvang te kunnen berekenen hoeveel *werkdagen* op jaarbasis kunnen worden ingeroosterd en hoeveel arbeidsuren een opgenomen of op te nemen verlof bevat. Bij de inroostering gaan we er dus van uit dat een ingeroosterde werkdag voor iedereen evenveel arbeidsuren telt!

Lees <u>hier</u> meer over hoe en waarom je de arbeidsuren over de weekdagen verdeelt.

#### Alle teamleden verhoudingsgewijs even lang inroosteren als de voltijders

Wanneer je ook de arbeidsuren van deeltijders verhoudingsgewijs even lang wilt inroosteren als bij voltijders (die immers in 39 á 40 schoolweken nooit volledig plaats- en tijdgebonden kunnen worden ingeroosterd), vul je in rubriek **G** het *inroosterpercentage* van een *volledig* ingeroosterde voltijder in. Op de meeste scholen ligt dit percentage rond de 96% van de jaarlijkse arbeidsduur van 1659 uur.

Op alle TEAMLIDBLADEN wordt dan naast rubriek **H** (arbeidsuren) het aantal uren van een verhoudingsgewijs even lange inroostering als de voltijders getoond, waarna je eenvoudiger kunt beslissen of er eventueel nog extra arbeidsuren moeten worden in- of uitgeroosterd. Dit is een aanbevolen optie, maar wordt in de CAO-PO niet genoemd en is dus niet verplicht.

Lees <u>hier</u> meer over de verhoudingsgewijze inroostering en waarom dat vooral voor voltijders die een verlof duurzame inzetbaarheid opnemen, belangrijk is.

#### Maximale lestaak

De maximale lestaak volgens de CAO-PO is 940 uur, maar wanneer met het team een grotere maximale lestaak is afgesproken, kan dit hier worden ingevuld. Deeltijders en voltijders worden dan in verhouding tot hun aanstelling evenveel lesuren ingeroosterd. Wanneer niet alle teamleden met een grotere lestaak akkoord gaan, laat je de de maximale lestaak op 940 staan en spreek je met degenen die wel akkoord gaan een iets hoger inroosteringspercentage dan 100% af. Dus bij een afgesproken maximale lestaak van bijvoorbeeld 950 uur is dat 101%.

Lees <u>hier</u> meer over het afspreken van een grotere lestaak dan 940 uur.

#### Opslagfactor

Hier vul je ook de afgesproken opslagfactor voor het voor- en nawerk in. De opslagfactor is een percentage over de *ingeroosterde* lesuren. De opslagfactor wordt in de CAO-PO niet meer genoemd.

Lees hier over een fout in de CAO-PO en waarom we daarom de opslagfactor blijven gebruiken.

#### Inroosterverschil les- en arbeidsuren wel of niet tonen

Onderaan rubriek **G** kun je aangeven of de inroosterverschillen bij de les- en/of arbeidsuren in rubriek **H** en **I** op de teamlidbladen wel of niet wilt tonen op de teamlidbladen. Je kunt er voor kiezen deze verschillen tijdens het invullen wél te tonen en bij het afdrukken niet. Maar voor maximale transparantie van de berekening wordt wél afdrukken aanbevolen.

#### H. Info versie + activeren

In rubriek **H** zie je de versie van de planner en kun je de planner activeren. Door de planner met de ontvangen activeringscode te activeren, worden alle regels op het FORMATIEOVERZICHT ontgrendeld en kunnen de gegevens van het *hele team* worden ingevoerd.

#### Achteraf aangebrachte veranderingen worden automatisch verwerkt

In alle andere op de markt zijnde planners moet het les- en vakantierooster eerst volledig zijn ingevuld, voordat je het team kunt inroosteren. Achteraf aangebrachte veranderingen hierin moeten dan handmatig bij elk teamlid gecorrigeerd worden wat erg tijdrovend kan zijn.

In TaakberekeningPO echter worden *achteraf* aangebrachte veranderingen in het rooster op het werkblad LESURENBEREKENING op de al ingevulde TEAMLIDBLADEN in de rubrieken **A** t/m **D** gelijktijdig en geheel *automatisch* verwerkt. In TaakberekeningPO maakt de **volgorde** waarin de gegevens worden ingevuld dus niet uit.

# 4 Werkblad FORMATIEOVERZICHT

# Importeren teamgegevens uit vorige planner

Rechts op het eerste werkblad START vind je de knop Teamgegevens importeren.

Door hierop te klikken en vervolgens in het getoonde bestandsoverzicht het Excelbestand van de vorige planner aan te klikken, worden de teamgegevens hieruit geïmporteerd.

Bij het OOP (101 t/m 120) worden de *dagelijkse arbeidsuren in rubriek* **A** niet geïmporteerd. Voer deze dus op deze teamlidbladen OOP opnieuw in.

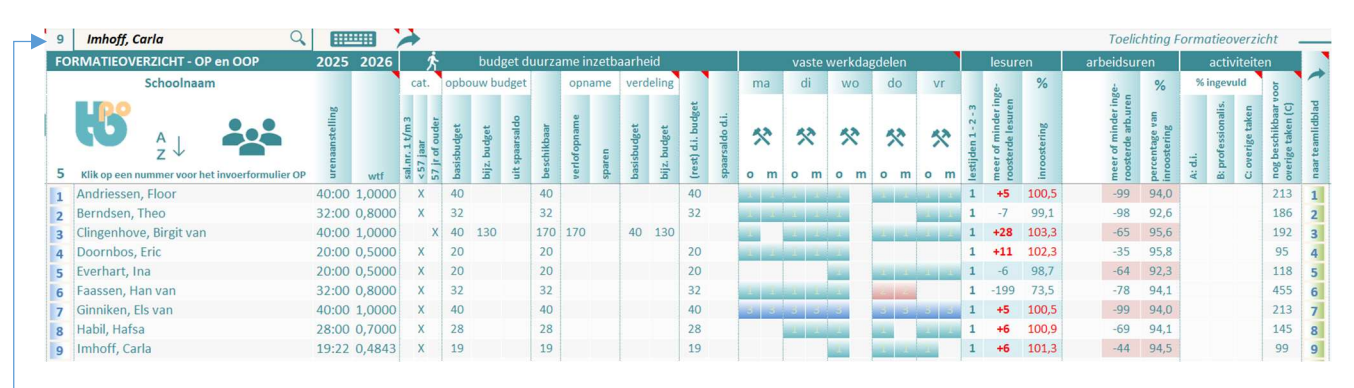

Op het FORMATIEOVERZICHT overzie je de basisgegevens van elk teamlid. Op dit overzicht kan niets rechtstreeks worden ingevuld of gewijzigd.

De namenlijst kan **gesorteerd** worden door boven de namenrij op de sorteerknop te klikken. Bij een groot team kan een teamlid ook worden gezocht door in het zoekvak linksboven de naam in te vullen. Na invoer van de beginletters verschijnt de naam al vanzelf. Voer daarom de namen op het invoerformulier (zie hieronder) altijd op dezelfde wijze in; dus óf altijd eerst de voornaam, óf altijd eerst de achternaam. Door vervolgens op het toetsenbordpictogram of de groene pijl naast het zoekvak te klikken, verschijnt resp. het invoerformulier van deze leerkracht of ga je naar het TEAMLIDBLAD van deze leerkracht.

# Nieuw teamlid OP of OOP invoeren of gegevens wijzigen

Klik op de betreffende regel op het nummer in de blauwe nummerrij links om de gegevens van een bestaand teamlid te wijzigen, of klik op een nummer op een lege regel om een nieuw teamlid in te voeren.

Het OOP met lesondersteunende taken zoals een klassenassistent, wordt in deze planner wat de inroostering betreft tot het OP gerekend (dus bij nr 1 t/m 100).

Het OOP zonder lesondersteunende taken, zoals een conciërge, logopedist of een administratief medewerker, wordt op de laatste 20 regels ingevoerd (nr. 101 t/m 120). De dagelijkse werktijden worden bij dit OOP op het TEAMLIDBLAD ingevuld.

![](_page_18_Figure_1.jpeg)

### Het invoerformulier OP (en OOP met lesondersteunende taken)

Deze voltijder neemt op vrijdagmiddag het verlof duurzame inzetbaarheid op. Na het **Opslaan** is in de witte rechterkolom de volledige jaartaak onmiddellijk berekend en gelijk te zien hoeveel les- en arbeidsuren er op basis van deze vaste werkdagdelen zijn ingeroosterd. Zo is dus snel te zien of het aantal ingeroosterde werkdagdelen passend is binnen de aanstelling. Bij de ingeroosterde arbeidsuren zie je dat de arbeidsuren bij deze leerkracht verhoudingsgewijs in vrijwel evenveel werkdagen(95,7%) zijn ingeroosterd als bij een voltijder (96%) op deze school.

Het invoerformulier OP roep je op door op het FORMATIEOVERZICHT op het betreffende nummer te klikken in de blauwe nummerrij (1 t/m 100) links.

**OOP'ers met lesondersteunende taken** worden op dezelfde manier als het OP ingeroosterd; dus bij nummer 1 t/m 100. Het FORMATIEOVERZICHT kan gesorteerd worden op naam. Houd dus een vaste volgorde aan, bijvoorbeeld eerst de achternaam en dan de voornaam.

Vul het **invoerformulier** in de volgorde van de rubrieken in. De getoonde invulvakken in rubriek 3 passen zich automatisch aan de in rubriek 2 gemaakte keus aan. Klik na invoer of wijzigingen in rubriek 1 t/m 3 op de *herberekeningsknop* onderaan rubriek 3 om de invoer te evalueren.

Door op degroene pijl te klikken navigeer je naar het betreffende teamlidblad.

In rubriek 4 klik je Schooltijden 1, 2 of 3 aan en kun je drie verschillende soorten les/werkdagdelen aanklikken: lesdagdelen **OP**: linkerkolom-**groen**, lesdagdelen **OOP** met lesondersteunende taken: middelste kolomblauw) en **ambulante** werkdagdelen OP/OOP : rechterkolom-**bruin**.

#### Afwijkende les en/of arbeidsduur op bepaalde dagdelen

Wanneer een leerkracht wekelijks korter lesgeeft of werkt dan de standaardtijden van de aangeklikte werkdagdelen, kan de te corrigeren les- en/of arbeidsduur van de betreffende werkdagdelen **op het teamlidblad** in rubriek **A** worden aangepast.

#### .... 60 ng Taakberekening-PO Invoerformulier teamlidgegevens OP en OOP met lesondersteunende taken × 4 min 1. Naam en aanstelling ingeroosterde arbeidsuren Naam teamlid Wtf 5 1 Faassen, Han van (deels ambulant) 6 0,8 meer 1327 Bruto arbeidsduur a OP 0 2. Cat. duurz. inzetbaarheid Verlofopname d.i. -7 3. Duurzame inzetbaarheid - sparen en verlot Evenredig met hier de uren als hele getallen i Reauliere reaelina (i)1327 -6 Netto arbeidsduur voltijders C salarisnr. 1,2 of 3 32 dget -6 1275 1274 Ingeroosterd ionger dan 57 jaar -2 -52 -53 C 57 jaar of ouder verschil 96,1 % 96 % Inroosterpercentage in te zetten uren uit spaarsaldo -5 0 4. Vaste les- of werkdagdelen ingeroosterde lesuren -7 Maximale lestaak -5 • Lestijden 1 te sparen uren d.i. 0 0 C Lestijden 2 Verlof d.i. lesuren Spaarsaldo C Lestijden 3 Inroosternd vorig 752 Netto lestaak percentage (nog) regulier inzetbaai 73,5 % 553 32 Ingeroosterd -199 verschil lestaak OP lestaak OOP ambulant 0 m 0 m opbouw ingeroosterde jaartaak m 0 Bereken ma 32 Budg. duurz. inzetbaarheid Vul achtereenvolgens de rubrieken 1 t/m 4 in. Alleen in de groene vakjes kunnen gegevens worden ingevoerd. Na het opslaan van de gegevens is in het rechtervak het di 66 dg. professionalisering inroosterresultaat te zien. Klik op een inform Individuele 553 ngeroosterde lestaak opslagfacto meer informatie. % 221 0 Voor- & nawer 455 overige/amb. taken 1327 Netto arbeidsduur Verwijderen Opslaan Sluiten

#### Invoerformulier (deels) ambulante leerkracht

Bovenstaande deeltijder is op donderdag ambulant en procentsgewijs vrijwel even lang in werkdagen ingeroosterd als een voltijder op deze school. Doordat dit teamlid deels ambulant is, zijn er minder lesuren ingeroosterd en blijven er daardoor veel meer uren over voor de overige taken (455). Op het teamlidblad kunnen deze uren dan worden verdeeld over de ambulante functietaken en de overige

taken.

#### Ingeroosterde les- en arbeidsuren zijn na het opslaan meteen zichtbaar

Zoals je in het voorbeeld hierboven kunt zien, zijn na het opslaan de ingeroosterde les- en arbeidsuren en de opbouw van de ingeroosterde jaartaak onmiddellijk te zien in de rechterkolom van het invoerformulier. Dit is handig als je snel wilt zien hoe een bepaalde keuze aan les/werkdagdelen uitpakt. Of wanneer je bij een nieuwe aanstelling proefondervindelijk de omvang van de aanstelling wilt bepalen bij een bepaald aantal vaste les/werkdagdelen per week.

| 1. OOF Naam teamlight       101       Albrechts, Janine (in                                | roosterwijze 2)                       | Wtf<br>0,6                                          | Geb.             | jaar Ge<br>990 🔽 | b.datum<br>ná 31-7 |  |
|--------------------------------------------------------------------------------------------|---------------------------------------|-----------------------------------------------------|------------------|------------------|--------------------|--|
| 2. Categorie d.i.<br>Reguliere regeling d.i.<br>© jonger dan 57 jaar<br>C 57 jaar of ouder | 3. Duurzame inz<br>Voer in dit vak de | etbaarheid ——<br>e uren als hele ge<br>Basisbudget: | etallen in<br>24 |                  | i                  |  |
| 4. Extra verlofuren                                                                        | in te zetten urer                     | n uit spaarsaldo:                                   | 0                |                  |                    |  |
| In schaal 8 of hoger?<br>In schaal 8 alleen bij het<br>hoogste salarisnummer<br>afvinken.  | tes                                   | paren uren d.i.:                                    | 0                | Spaarsald        | lo                 |  |
|                                                                                            | (nog) reg                             | ulier inzetbaar:                                    | 24               |                  | ]                  |  |
| Klik op een info-icoon voor mee                                                            | r informatie.                         | berei                                               | ken              |                  |                    |  |
|                                                                                            |                                       |                                                     |                  |                  |                    |  |
| Verwijderen                                                                                | Opslaar                               |                                                     | Sluit            | en               |                    |  |

# Het invoerformulier OOP (zonder lesondersteunende taken)

De regels 101 t/m 120 zijn bestemd voor het OOP zonder lesondersteunende taken zoals een conciërge, logopedist of administratief ondersteuner.

Hun in te roosteren *arbeidsuren* per weekdag, worden op het TEAMLIDBLAD ingevoerd in rubriek **A**.

Het geboortejaar en of de geboortedatum vóór 1 augustus of ná 31 juli valt, is van belang voor een juiste berekening van het extra leeftijdsverlof voor dit OOP. Als de geboortedatum vóór 1 augustus valt, laat je het aanvinkvakje leeg.

# 5 Werkblad TEAMLIDBLAD OP

# Linkerkolom teamlidblad OP (en OOP met lesondersteunende taken) 1 t/m 100

| TAAKBEREKENING OP/OOP met les            | on    | dersteunend  | le taken           |               |
|------------------------------------------|-------|--------------|--------------------|---------------|
| Schoolnaar<br>Schoolnaar                 | m     |              |                    | naan          |
|                                          |       | 2025         | / 2026             | aanstelling   |
|                                          | · T I |              |                    | wt            |
| A igentated los on grhoidsuren           |       | RUE LES- El  | N ARBEIDSUREN      | arbaidsuran   |
| A juurtotuuries- en urbeiusuren          |       | lestiju bouv | V; 1               | arbeidsuren 🔥 |
| maandag                                  |       | 2.15         |                    | 5:00          |
| dinsdag                                  |       | 3.15         | 2.00               | 8:30          |
| woensdag                                 |       | 3:30         | 2.00               | 6:00          |
| donderdag                                |       | 3.15         | 2:00               | 8:30          |
| vriidag                                  |       | 3:15         | 2:00               | 8.30          |
| · · · · · · · · · · · · · · · · · · ·    |       | 0110         | 2100               | 0.00          |
|                                          |       | he           | rstel standaardtij | den           |
| ingeroosterd per week                    |       | 22:30        |                    | 36:30         |
| in 52 weken                              |       | 1170:00      |                    | 1898:00       |
| di 29 september                          |       |              | (in schrikkeljaar) |               |
| wo 30 september                          |       | 3:30         | + +                | 6:00          |
| totaal A                                 |       | 1173:30      |                    | 1904:00       |
| B hele vakantieweken                     |       | lesuren      | datum              | arbeidsuren   |
|                                          |       |              | 1e maandag         |               |
| herfstvakantie                           | 1     | 22:30        | 20-10-25           | 36:30         |
| kerstvakantie                            | 2     | 45:00        | 22-12-25           | 73:00         |
| voorjaarsvakantie                        | 1     | 22:30        | 23-02-26           | 36:30         |
| meivakantie                              | 2     | 45:00        | 27-04-26           | 73:00         |
|                                          |       | 105.00       | 05 07 05           | 210.00        |
| zomervakantie                            | 6     | 135:00       | 06-07-26           | 219:00        |
| totaal at B                              |       | 270:00       |                    | 438:00        |
| c nele vakantie (v) - oj staaledagen (s) |       | 5.15         | 02 04 26           | 8.20          |
| do bomolycortsdag                        | v     | 5.15         | 14.05.26           | 0.50          |
| vr vriidag na hemelvaartsdag             | v     | 5.15         | 15-05-26           | 8.20          |
| ma 2e ninksterdag                        | v     | 3.15         | 25-05-26           | 5:00          |
| vr dag voor zomen/akantie                | v     | 5.15         | 03-07-26           | 8.20          |
| vi dag voor zomervakantie                | v     | 5.15         | 03-07-20           | 0.50          |
| di studiedag 1                           | s     | 5:15         | 28-10-25           |               |
| do studiedag 2                           | S     | 5:15         | 23-04-26           |               |
|                                          | v     | 0.20         | 200120             |               |
|                                          | v     |              |                    |               |
|                                          | v     |              |                    |               |
| totaal af C                              |       | 34:45        |                    | 39:00         |
| D overige dagdelen en uren               |       |              |                    |               |
| vr middag sinterklaasfeest               |       | 2:00         | 05-12-25           | 3:30          |
|                                          |       |              |                    |               |
|                                          |       |              |                    |               |
|                                          |       |              |                    |               |
|                                          |       |              |                    |               |
|                                          |       |              |                    |               |
|                                          |       |              |                    |               |
|                                          |       |              |                    |               |
|                                          |       |              |                    |               |
| totaal af D                              |       | 2:00         |                    | 3:30          |

#### Rubriek A t/m F

In de linkerkolom van een TEAMLIDBLAD staat het overzicht van de in- en uitgeroosterde les- en arbeidsuren.

In rubriek **A** t/m **D** is dezelfde berekening gemaakt als op het werkblad LESURENBEREKENING, maar nu alleen *op basis van de aangeklikte vaste werkdagen* (zie bijv. de uren van de 2<sup>e</sup> pinkstermaandag in rubriek C, en de ontbrekende maandagmiddag in rubriek A)

In deze 4 rubrieken is alles automatisch berekend en kun je (m.u.v. rubriek **A** – zie hieronder) *niets veranderen*. Wil je iets veranderen dan doe je dat op het hierboven besproken *invoerformulier*.

In rubriek **A** is berekend hoe lang het teamlid zou werken en lesgeven als deze een jaar lang zonder vakanties of vrije dagen zou werken of lesgeven.

Wanneer op een dagdeel langer of korter wordt lesgegeven of gewerkt dan de op het werkblad LESURENBEREKENING ingevulde stadaardtijden, dan kunnen deze in **A** worden *aangepast*.

Deze optie is vooral handig in het VSO, maar ook wanneer bijvoorbeeld twee duopartners de

woendagen om en om werken, en de woensdag les- en arbeidsduur voor een juiste berekening dus gehalveerd moet worden.

Door in **A** op de herstelknop te klikken, worden de standaardtijden (voor álle werkdagdelen!) weer hersteld.

![](_page_21_Picture_13.jpeg)

Herstel de standaardtijden niet handmatig; alleen door op de herstelknop te klikken wordt de **verbinding** met rubriek **A** op het werkblad LESURENBEREKENING weer hersteld! In de rubrieken **B** t/m **D** zijn de uit te roosteren les- en arbeidsuren berekend die van de in **A** berekende totalen worden afgetrokken. In rubriek **C** en **D** worden alleen de les- en arbeidsuren die op de **vaste werkdagen** van dit teamlid vallen meegeteld.

![](_page_22_Figure_2.jpeg)

#### Extra in- en uitroosteren les- en arbeidsuren in rubriek E en F

In rubriek **E** en **F** kunnen les- en arbeidsuren *individueel* worden uit- of ingeroosterd.

Alle teamleden zijn in dit voorbeeld volgens afspraak in de zomervakantie 3 dagen op school ter voorbereiding van het nieuwe schooljaar. De omschrijving en de arbeidsuren van deze drie dagen zijn na *het selecteren* van alle betreffende teamlidbladen bij alle teamleden OP in één

keer ingevuld in rubriek **F** (zie ook het laatste hoofdstuk: *Handig invullen*).

### Rechterkolom teamlidblad OP

#### Rubriek G t/m K

In **G** staat een overzicht van de inzet van het budget duurzame inzetbaarheid bij een eventuele verlofopname. De verdeling van de verlofuren over het basis- en bijzonder budget, wordt automatisch berekend. Binnen de opname van een verlof duurzame inzetbaarheid hoort een vast aantal lesuren waarmee de oorspronkelijke maximale lestaak verminderd wordt (in dit voorbeeld dus 101). Tegelijkertijd blijft het oorspronkelijke budget professionalisering ongewijzigd (zie rubriek J).

In **H** wordt de arbeidsduur volgens de aanstelling vergeleken met de arbeidsduur van de ingeroosterde werkdagen. Naast het aantal ingeroosterde uren, wordt de mate van inroostering ook uitgedrukt in een percentage van de jaarlijkse arbeidsduur (na eventueel aftrek van het verlof zoals in dit voorbeeld) volgens de aanstelling. Wanneer op het eerste werkblad LESURENBEREKENING het inroosteringspecentage van een voltijder is ingevuld, staat naast rubriek **H** (zie voorbeeld hieronder) het aantal arbeidsuren dat deze deeltijder zou moeten worden ingeroosterd wanneer deze procentsgewijs even lang in werkdagen zou zijn ingeroosterd als een voltijder op deze school. In onderstaand voorbeeld is er geen verschil van betekenis.

| * Sparen tot 57 jr. : max. 3 jaar; vanaf 5 | 57 jr.: max. 5 jaar |             |
|--------------------------------------------|---------------------|-------------|
| H ingeroosterde arbeidsuren                | wtf 1,0: 1659       |             |
| *                                          |                     | Volgens her |
| bruto arbeidsduur (wtf x 1659)             | 1659                | inrooster-  |
| opgenomen verlof d.i.                      | 170                 | percentage  |
| netto arbeidsduur                          | 1489                | voltijders  |
| ingeroosterd: (A + F) - (B t/m E)          | 1425                | 1429        |
| verschil                                   | -64 4               | -60         |
| inroosteringspercentage                    | 95,7 %              | 96 %        |

In rubriek I worden de ingeroosterde lesuren vergeleken met de lestaak volgens de aanstelling op basis van de maximale lestaak van 940 uur. In dit voorbeeld is het teamlid 2 lesuren minder ingeroosterd.

#### Clingenhove, Birgit van (verlof d.i.) 40:00 1,0000 OVERZICHT GEPLANDE JAARTAAK G budget duurzame inzetbaarheid S basisbudget bijzonder budget ingezet uit spaarsaldo + beschikbaar 170 170

| ingezet uit spaarsaldo +                                                                                                    |                                                                                                    |                             |
|----------------------------------------------------------------------------------------------------|----------------------------------------------------------------------------------------------------|-----------------------------|
| beschikbaar                                                                                                    | 170                                                                                                    | 170                         |
|                                                                                                    | 210                                                                                                    |                             |
| ongenomen verlof di                                                                                                    | 170                                                                                                    |                             |
| waarvan losuron                                                                                                    | 170                                                                                                    | 101                         |
| waarvan iesuren                                                                                                    |                                                                                                    | 101                         |
| sparen -                                                                                                    | -                                                                                                    | 6                           |
| beschikbaar na aftrek verlof                                                                                                    |                                                                                                    |                             |
|                                                                                                    |                                                                                                    |                             |
| spaarsaldo eind 2024/2025                                                                                                    |                                                                                                    |                             |
|                                                                                                    |                                                                                                    |                             |
| * Sparen tot 57 jr. : max. 3 jaar; vanaf 57 jr                                                                                                    | r.: max. 5 j                                                                                                    | aar                         |
| H ingeroosterde arbeidsuren                                                                                                    | wtf 1,0:                                                                                                    | 1659                        |
| *                                                                                                    |                                                                                                    |                             |
| bruto arbeidsduur (wtf x 1659)                                                                                                    | 1659                                                                                                    |                             |
| ongenomen verlof d i                                                                                                    | 170                                                                                                    |                             |
| netto arbeidsduur                                                                                                    | 1489                                                                                                    |                             |
| ingeroosterd: $(A + E) = (B + Im E)$                                                                                                    | 1405                                                                                                    |                             |
| ingeroosteru. (A + F) - (B t/III E)                                                                                                    | 1423                                                                                                    | 4                           |
| verschil                                                                                                    | -64                                                                                                    | 4                           |
| inroosteringspercentage                                                                                                    | 95,7                                                                                                    | %                           |
|                                                                                                    |                                                                                                    |                             |
| I ingeroosterde lesuren                                                                                                    | wtf 1,0:                                                                                                    | 940                         |
| <u>i</u>                                                                                                    |                                                                                                    |                             |
| maximale lestaak vlg. wtf                                                                                                    | 940                                                                                                    |                             |
| lesuren opgenomen verlof d.i.                                                                                                    | 101                                                                                                    |                             |
| netto lestaak                                                                                                    | 839                                                                                                    |                             |
|                                                                                                    | 837                                                                                                    |                             |
| ingeroosterd: (A + F) - (B t/m F)                                                                                                    |                                                                                                    |                             |
| ingeroosterd: (A + F) - (B t/m E) _                                                                                                    |                                                                                                    |                             |
| ingeroosterd: (A + F) - (B t/m E) _ verschil                                                                                                    | -2                                                                                                    | 0/                          |
| ingeroosterd: (A + F) - (B t/m E) _<br>verschil<br>inroosteringspercentage                                                                                                    | -2<br>99,8                                                                                                    | %                           |
| ingeroosterd: (A + F) - (B t/m E) _<br>verschil<br>inroosteringspercentage                                                                                                    | -2<br>99,8                                                                                                    | %                           |
| ingeroosterd: (A + F) - (B t/m E) _<br>verschil<br>inroosteringspercentage<br>J opbouw ingeroosterde jaartaak                                                                                                    | -2<br>99,8                                                                                                    | %                           |
| ingeroosterd: (A + F) - (B t/m E)<br>verschil<br>inroosteringspercentage<br>J opbouw ingeroosterde jaartaak                                                                                                    | -2<br>99,8                                                                                                    | %                           |
| ingeroosterd: (A + F) - (B t/m E)<br>verschil<br>inroosteringspercentage<br>J opbouw ingeroosterde jaartaak                                                                                                    | -2<br>99,8                                                                                                    | %                           |
| ingeroosterd: (A + F) - (B t/m E)<br>verschil<br>inroosteringspercentage<br>J opbouw ingeroosterde jaartaak<br>budget duurzame inzetbaarheid                                                                                                    | -2<br>99,8                                                                                                    | %                           |
| ingeroosterd: (A + F) - (B t/m E)<br>verschil<br>inroosteringspercentage<br>J opbouw ingeroosterde jaartaak<br>budget duurzame inzetbaarheid<br>budget professionalisering                                                                                                    | -2<br>99,8<br>83                                                                                                    | %                           |
| ingeroosterd: (A + F) - (B t/m E)<br>verschil<br>inroosteringspercentage<br>J opbouw ingeroosterde jaartaak<br>budget duurzame inzetbaarheid<br>budget professionalisering<br>ingeroosterde lestaak                                                                                                    | -2<br>99,8<br>83<br><b>83</b>                                                                                                    | %                           |
| ingeroosterd: (A + F) - (B t/m E)<br>verschil<br>inroosteringspercentage<br>J opbouw ingeroosterde jaartaak<br>budget duurzame inzetbaarheid<br>budget professionalisering<br>ingeroosterde lestaak<br>voor- en nawerk*                                                                                                    | -2<br>99,8<br>83<br><b>83</b><br>335                                                                                                | %                           |
| ingeroosterd: (A + F) - (B t/m E)<br>verschil<br>inroosteringspercentage<br>J opbouw ingeroosterde jaartaak<br>budget duurzame inzetbaarheid<br>budget professionalisering<br>ingeroosterde lestaak<br>voor- en nawerk*<br>overige taken                                                                                                    | -2<br>99,8<br>83<br><b>837</b><br>335<br>234                                                                                        | %                           |
| ingeroosterd: (A + F) - (B t/m E)<br>verschil<br>inroosteringspercentage<br>J opbouw ingeroosterde jaartaak<br>budget duurzame inzetbaarheid<br>budget professionalisering<br>ingeroosterde lestaak<br>voor- en nawerk*<br>overige taken                                                                                                    | -2<br>99,8<br>83<br><b>837</b><br>335<br>234                                                                                        | %                           |
| ingeroosterd: (A + F) - (B t/m E)<br>verschil<br>inroosteringspercentage<br><i>J opbouw ingeroosterde jaartaak</i><br>budget duurzame inzetbaarheid<br>budget professionalisering<br>ingeroosterde lestaak<br>voor- en nawerk*<br>overige taken                                                                                                    | -2<br>99,8<br>83<br>837<br>335<br>234                                                                                               | %                           |
| ingeroosterd: (A + F) - (B t/m E)<br>verschil<br>inroosteringspercentage<br>J opbouw ingeroosterde jaartaak<br>budget duurzame inzetbaarheid<br>budget professionalisering<br>ingeroosterde lestaak<br>voor- en nawerk*<br>overige taken<br>netto arbeidsduur                                                                                                    | -2<br>99,8<br>83<br>837<br>335<br>234<br>1489                                                                                       | %                           |
| ingeroosterd: (A + F) - (B t/m E)<br>verschil<br>inroosteringspercentage<br>J opbouw ingeroosterde jaartaak<br>budget duurzame inzetbaarheid<br>budget professionalisering<br>ingeroosterde lestaak<br>voor- en nawerk*<br>overige taken<br>netto arbeidsduur                                                                                                    | -2<br>99,8<br>83<br>837<br>335<br>234<br>1489                                                                                       | %                           |
| ingeroosterd: (A + F) - (B t/m E)<br>verschil<br>inroosteringspercentage<br>J opbouw ingeroosterde jaartaak<br>budget duurzame inzetbaarheid<br>budget professionalisering<br>ingeroosterde lestaak<br>voor- en nawerk*<br>overige taken<br>netto arbeidsduur<br>opname overig verlof dit schooljaar:                                                                                                    | -2<br>99,8<br>83<br>837<br>335<br>234<br>1489                                                                                       | %                           |
| ingeroosterd: (A + F) - (B t/m E)<br>verschil<br>inroosteringspercentage<br>J opbouw ingeroosterde jaartaak<br>budget duurzame inzetbaarheid<br>budget professionalisering<br>ingeroosterde lestaak<br>voor- en nawerk*<br>overige taken<br>netto arbeidsduur<br>opname overig verlof dit schooljaar:<br>*afgesproken reguliere opslagfactor:                                                                                                    | -2<br>99,8<br>83<br>837<br>335<br>234<br>1489<br>                                                                                   | %                           |
| ingeroosterd: (A + F) - (B t/m E)<br>verschil<br>inroosteringspercentage<br>J opbouw ingeroosterde jaartaak<br>budget duurzame inzetbaarheid<br>budget professionalisering<br>ingeroosterde lestaak<br>voor- en nawerk*<br>overige taken<br>netto arbeidsduur<br>opname overig verlof dit schooljaar:<br>*afgesproken reguliere opslagfactor:<br>K d.i. + prof. + overige taken                                                                                                    | -2<br>99,8<br>83<br>837<br>335<br>234<br>1489<br>40%<br>(zie pagi                                                                   | %<br>                       |
| ingeroosterd: (A + F) - (B t/m E)<br>verschil<br>inroosteringspercentage<br>J opbouw ingeroosterde jaartaak<br>budget duurzame inzetbaarheid<br>budget professionalisering<br>ingeroosterde lestaak<br>voor- en nawerk*<br>overige taken<br>netto arbeidsduur<br>opname overig verlof dit schooljaar:<br>*afgesproken reguliere opslagfactor:<br>K d.i. + prof. + overige taken                                                                                                    | -2<br>99,8<br>83<br>837<br>335<br>234<br>1489<br>40%<br>(zie pagi                                                                   | %<br>na 2)<br>ingevuld      |
| ingeroosterd: (A + F) - (B t/m E)<br>verschil<br>inroosteringspercentage<br>J opbouw ingeroosterde jaartaak<br>budget duurzame inzetbaarheid<br>budget professionalisering<br>ingeroosterde lestaak<br>voor- en nawerk*<br>overige taken<br>netto arbeidsduur<br>opname overig verlof dit schooljaar:<br>*afgesproken reguliere opslagfactor:<br>K d.i. + prof. + overige taken<br>budget duurzame inzetbaarheid                                                                                                    | -2<br>99,8<br>83<br>837<br>335<br>234<br>1489<br>40%<br>(zie pagi                                                                   | %<br>na 2)<br>ingevuld<br>% |
| ingeroosterd: (A + F) - (B t/m E)<br>verschil<br>inroosteringspercentage<br>J opbouw ingeroosterde jaartaak<br>budget duurzame inzetbaarheid<br>budget professionalisering<br>ingeroosterde lestaak<br>voor- en nawerk*<br>overige taken<br>netto arbeidsduur<br>opname overig verlof dit schooljaar:<br>*afgesproken reguliere opslagfactor:<br>K d.i. + prof. + overige taken<br>budget duurzame inzetbaarheid<br>beschikbaar                                                                                                    | -2<br>99,8<br>83<br>837<br>335<br>234<br>1489<br>40%<br>(zie pagi                                                                   | %<br>na 2)<br>ingevuld<br>% |
| ingeroosterd: (A + F) - (B t/m E)<br>verschil<br>inroosteringspercentage<br>J opbouw ingeroosterde jaartaak<br>budget duurzame inzetbaarheid<br>budget professionalisering<br>ingeroosterde lestaak<br>voor- en nawerk*<br>overige taken<br>netto arbeidsduur<br>opname overig verlof dit schooljaar:<br>*ofgesproken reguliere opslagfactor:<br>K d.i. + prof. + overige taken<br>budget duurzame inzetbaarheid<br>beschikbaar<br>ingevuld                                                                                                    | -2<br>99,8<br>83<br>837<br>335<br>234<br>1489<br>40%<br>(zie pagi                                                                   | %<br>na 2)<br>ingevuld<br>% |
| ingeroosterd: (A + F) - (B t/m E)<br>verschil<br>inroosteringspercentage<br>J opbouw ingeroosterde jaartaak<br>budget duurzame inzetbaarheid<br>budget professionalisering<br>ingeroosterde lestaak<br>voor- en nawerk*<br>overige taken<br>netto arbeidsduur<br>opname overig verlof dit schooljaar:<br>*afgesproken reguliere opslagfactor:<br>K d.i. + prof. + overige taken<br>budget duurzame inzetbaarheid<br>beschikbaar<br>ingevuld<br>nog beschikbaar                                                                                                    | -2<br>99,8<br>83<br>837<br>335<br>234<br>1489<br>40%<br>(zie pagi                                                                   | %<br>na 2)<br>ingevuld<br>% |
| ingeroosterd: (A + F) - (B t/m E)<br>verschil<br>inroosteringspercentage<br>J opbouw ingeroosterde jaartaak<br>budget duurzame inzetbaarheid<br>budget professionalisering<br>ingeroosterde lestaak<br>voor- en nawerk*<br>overige taken<br>netto arbeidsduur<br>opname overig verlof dit schooljaar:<br>*afgesproken reguliere opslagfactor:<br>K d.i. + prof. + overige taken<br>budget duurzame inzetbaarheid<br>beschikbaar<br>ingevuld<br>nog beschikbaar                                                                                                    | -2<br>99,8<br>83<br>837<br>335<br>234<br>1489<br>40%<br>(zie pagi                                                                   | %<br>na 2)<br>ingevuld<br>% |
| ingeroosterd: (A + F) - (B t/m E)<br>verschil<br>inroosteringspercentage<br>J opbouw ingeroosterde jaartaak<br>budget duurzame inzetbaarheid<br>budget professionalisering<br>ingeroosterde lestaak<br>voor- en nawerk*<br>overige taken<br>netto arbeidsduur<br>opname overig verlof dit schooljaar:<br>*afgesproken reguliere opslagfactor:<br>K d.i. + prof. + overige taken<br>budget duurzame inzetbaarheid<br>beschikbaar<br>ingevuld<br>nog beschikbaar                                                                                                    | -2<br>99,8<br>83<br>837<br>335<br>234<br>1489<br>40%<br>(zie pagi                                                                   | %<br>na 2)<br>ingevuld<br>% |
| ingeroosterd: (A + F) - (B t/m E)<br>verschil<br>inroosteringspercentage<br>J opbouw ingeroosterde jaartaak<br>budget duurzame inzetbaarheid<br>budget professionalisering<br>ingeroosterde lestaak<br>voor- en nawerk*<br>overige taken<br>netto arbeidsduur<br>opname overig verlof dit schooljaar:<br>*afgesproken reguliere opslagfactor:<br>K d.i. + prof. + overige taken<br>budget duurzame inzetbaarheid<br>beschikbaar<br>ingevuld<br>nog beschikbaar                                                                                                    | -2<br>99,8<br>83<br>837<br>335<br>234<br>1489<br>40%<br>(zie pagi                                                                   | %<br>na 2)<br>ingevuld<br>% |
| ingeroosterd: (A + F) - (B t/m E)<br>verschil<br>inroosteringspercentage<br>J opbouw ingeroosterde jaartaak<br>budget duurzame inzetbaarheid<br>budget professionalisering<br>ingeroosterde lestaak<br>voor- en nawerk*<br>overige taken<br>netto arbeidsduur<br>opname overig verlof dit schooljaar:<br>*afgesproken reguliere opslagfactor:<br>K d.i. + prof. + overige taken<br>budget duurzame inzetbaarheid<br>beschikbaar<br>ingevuld<br>nog beschikbaar                                                                                                    | -2<br>99,8<br>83<br>837<br>335<br>234<br>1489<br>40%<br>(zie pagi                                                                   | %<br>na 2)<br>ingevuld<br>% |
| ingeroosterd: (A + F) - (B t/m E)<br>verschil<br>inroosteringspercentage<br>J opbouw ingeroosterde jaartaak<br>budget duurzame inzetbaarheid<br>budget professionalisering<br>ingeroosterde lestaak<br>voor- en nawerk*<br>overige taken<br>netto arbeidsduur<br>opname overig verlof dit schooljaar:<br>*afgesproken reguliere opslagfactor:<br>K d.i. + prof. + overige taken<br>budget duurzame inzetbaarheid<br>beschikbaar<br>ingevuld<br>nog beschikbaar                                                                                                    | -2<br>99,8<br>83<br>837<br>335<br>234<br>1489<br>40%<br>(zie pagi                                                                   | %<br>na 2)<br>ingevuld<br>% |
| ingeroosterd: (A + F) - (B t/m E)<br>verschil<br>inroosteringspercentage<br>J opbouw ingeroosterde jaartaak<br>budget duurzame inzetbaarheid<br>budget professionalisering<br>ingeroosterde lestaak<br>voor- en nawerk*<br>overige taken<br>netto arbeidsduur<br>opname overig verlof dit schooljaar:<br>*afgesproken reguliere opslagfactor:<br>K d.i. + prof. + overige taken<br>budget duurzame inzetbaarheid<br>beschikbaar<br>ingevuld _<br>nog beschikbaar                                                                                                    | -2<br>99,8<br>83<br>837<br>335<br>234<br>1489<br>40%<br>(zie pagi<br>(zie pagi<br>83<br>83                                          | %<br>na 2)<br>ingevuld<br>% |
| ingeroosterd: (A + F) - (B t/m E)<br>verschil<br>inroosteringspercentage<br>J opbouw ingeroosterde jaartaak<br>budget duurzame inzetbaarheid<br>budget professionalisering<br>ingeroosterde lestaak<br>voor- en nawerk*<br>overige taken<br>netto arbeidsduur<br>opname overig verlof dit schooljaar:<br>*afgesproken reguliere opslagfactor:<br>K d.i. + prof. + overige taken<br>budget duurzame inzetbaarheid<br>beschikbaar<br>ingevuld _<br>nog beschikbaar                                                                                                    | -2<br>99,8<br>83<br>837<br>335<br>234<br>1489<br>( <i>zie pagi</i><br>( <i>zie pagi</i><br>83<br>83                                 | %<br>na 2)<br>ingevuld<br>% |
| ingeroosterd: (A + F) - (B t/m E)<br>verschil<br>inroosteringspercentage<br>J opbouw ingeroosterde jaartaak<br>budget duurzame inzetbaarheid<br>budget professionalisering<br>ingeroosterde lestaak<br>voor- en nawerk*<br>overige taken<br>netto arbeidsduur<br>opname overig verlof dit schooljaar:<br>*afgesproken reguliere opslagfactor:<br>K d.i. + prof. + overige taken<br>budget duurzame inzetbaarheid<br>beschikbaar<br>ingevuld<br>nog beschikbaar<br>ingevuld<br>nog beschikbaar                                                                                                    | -2<br>99,8<br>83<br>837<br>335<br>234<br>1489<br>40%<br>(zie pagi                                                                   | %<br>na 2)<br>ingevuld<br>% |
| ingeroosterd: (A + F) - (B t/m E)<br>verschil<br>inroosteringspercentage<br>J opbouw ingeroosterde jaartaak<br>budget duurzame inzetbaarheid<br>budget professionalisering<br>ingeroosterde lestaak<br>voor- en nawerk*<br>overige taken<br>netto arbeidsduur<br>opname overig verlof dit schooljaar:<br>*afgesproken reguliere opslagfactor:<br>K d.i. + prof. + overige taken<br>budget duurzame inzetbaarheid<br>beschikbaar<br>ingevuld<br>nog beschikbaar<br>ingevuld<br>nog beschikbaar<br>overige taken                                                                                                    | -2<br>99,8<br>83<br>837<br>335<br>234<br>1489<br>40%<br>(zie pagi<br>83<br>83<br>83<br>83                                           | %<br>na 2)<br>ingevuld<br>% |
| ingeroosterd: (A + F) - (B t/m E)<br>verschil<br>inroosteringspercentage<br>J opbouw ingeroosterde jaartaak<br>budget duurzame inzetbaarheid<br>budget professionalisering<br>ingeroosterde lestaak<br>voor- en nawerk*<br>overige taken<br>netto arbeidsduur<br>opname overig verlof dit schooljaar:<br>*afgesproken reguliere opslagfactor:<br>K d.i. + prof. + overige taken<br>budget duurzame inzetbaarheid<br>beschikbaar<br>ingevuld<br>nog beschikbaar<br>ingevuld<br>overige taken                                                                                                    | -2<br>99,8<br>83<br>837<br>335<br>234<br>1489<br>40%<br>(zie pagi<br>83<br>83<br>83<br>83<br>83                                     | %<br>na 2)<br>ingevuld<br>% |
| ingeroosterd: (A + F) - (B t/m E)<br>verschil<br>inroosteringspercentage<br>J opbouw ingeroosterde jaartaak<br>budget duurzame inzetbaarheid<br>budget professionalisering<br>ingeroosterde lestaak<br>voor- en nawerk*<br>overige taken<br>netto arbeidsduur<br>opname overig verlof dit schooljaar:<br>*afgesproken reguliere opslagfactor:<br>K d.i. + prof. + overige taken<br>budget duurzame inzetbaarheid<br>beschikbaar<br>ingevuld _<br>nog beschikbaar<br>overige taken<br>beschikbaar<br>ingevuld _<br>nog beschikbaar<br>ingevuld _<br>nog beschikbaar                                                                                                    | -2<br>99,8<br>83<br>837<br>335<br>234<br>1489<br>40%<br>(zie pagi<br>(zie pagi<br>83<br>83<br>83<br>83<br>234<br>160<br>74          | %<br>na 2)<br>ingevuld<br>% |
| ingeroosterd: (A + F) - (B t/m E)<br>verschil<br>inroosteringspercentage<br>J opbouw ingeroosterde jaartaak<br>budget duurzame inzetbaarheid<br>budget professionalisering<br>ingeroosterde lestaak<br>voor- en nawerk*<br>overige taken<br>netto arbeidsduur<br>opname overig verlof dit schooljaar:<br>*afgesproken reguliere opslagfactor:<br>K d.i. + prof. + overige taken<br>budget duurzame inzetbaarheid<br>beschikbaar<br>ingevuld<br>nog beschikbaar<br>overige taken<br>beschikbaar<br>ingevuld<br>nog beschikbaar<br>ingevuld<br>nog beschikbaar                                                                                                    | -2<br>99,8<br>83<br>837<br>335<br>234<br>1489<br>40%<br>(zie pagi<br>(zie pagi<br>83<br>83<br>83<br>234<br>160<br>74                | %<br>na 2)<br>ingevuld<br>% |
| ingeroosterd: (A + F) - (B t/m E)<br>verschil<br>inroosteringspercentage<br>J opbouw ingeroosterde jaartaak<br>budget duurzame inzetbaarheid<br>budget professionalisering<br>ingeroosterde lestaak<br>voor- en nawerk*<br>overige taken<br>netto arbeidsduur<br>opname overig verlof dit schooljaar:<br>*ofgesproken reguliere opslagfactor:<br>K d.i. + prof. + overige taken<br>budget duurzame inzetbaarheid<br>beschikbaar<br>ingevuld<br>nog beschikbaar<br>overige taken<br>beschikbaar<br>ingevuld<br>nog beschikbaar<br>ingevuld<br>nog beschikbaar                                                                                                    | -2<br>99,8<br>83<br>837<br>335<br>234<br>1489<br>( <i>zie pagi</i><br>( <i>zie pagi</i><br>83<br>83<br>83<br>83<br>83<br>83         | %<br>na 2)<br>ingevuld<br>% |
| ingeroosterd: (A + F) - (B t/m E)<br>verschil<br>inroosteringspercentage<br>J opbouw ingeroosterde jaartaak<br>budget duurzame inzetbaarheid<br>budget professionalisering<br>ingeroosterde lestaak<br>voor- en nawerk*<br>overige taken<br>netto arbeidsduur<br>opname overig verlof dit schooljaar:<br>*ofgesproken reguliere opslagfactor:<br>K d.i. + prof. + overige taken<br>budget duurzame inzetbaarheid<br>beschikbaar<br>ingevuld<br>nog beschikbaar<br>overige taken<br>beschikbaar<br>ingevuld<br>nog beschikbaar<br>ingevuld<br>nog beschikbaar<br>ingevuld<br>nog beschikbaar<br>ingevuld<br>nog beschikbaar<br>ingevuld<br>nog beschikbaar<br>ingevuld<br>nog beschikbaar | -2<br>99,8<br>83<br>837<br>335<br>234<br>1489<br>( <i>zie pagi</i><br>( <i>zie pagi</i><br>83<br>83<br>83<br>83<br>234<br>160<br>74 | %<br>na 2)<br>ingevuld<br>% |

In rubriek **J** staat een overzicht van de jaartaakopbouw op basis van de inroostering van de lesuren. In het vakje achter het *voor- en nawerk* kan bij een beginnende leerkracht of het OOP met lesondersteunende taken eventueel een *hoger of lager opslagpercentage* worden ingevuld.

#### Urenvermindering 3 budgetten bij verlofopname

Wanneer onderaan rubriek **J** het aantal uren van een <u>verlofopname</u> wordt ingevuld, wordt ernaast automatisch berekend wat dan de nieuwe uren voor de duurzame inzetbaarheid, professionalisering en overige taken zijn (de jaartaak wordt door de verlofopname immers kleiner!). De gewijzigde uren voor deze 3 budgetten passen zich dan in rubrieken **J** en **K** en de rubrieken **A** t/m **C** op de tweede pagina van het teamlidblad automatisch aan. Zie voorbeeld hiernaast.

**Let op**: Bij een verlofopname *duurzame inzetbaarheid* laat je dit vakje leeg, omdat de jaartaak dan al juist berekend is. Ook wanneer een verlof gedurende een heel schooljaar is berekend door op het invoerformulier een kleinere wtf in te vullen (zoals bijv, bij het verlof lerarenbeurs), moet dit vakje leeg gelaten worden, want ook dan is de jaartaak immers al juist berekend.

In rubriek **K** is een overzicht van in welke mate deze drie taakonderdelen op de **tweede pagina** van het teamlidblad al met activiteiten zijn gevuld.

De **percentages** van invulling worden ook in kleur (van wit (weinig) via geel naar groen (veel)) weergegeven in de laatste drie kolommen op het FORMATIEOVERZICHT.

Let op dat er nooit meer dan 100% van de beschikbare uren met activiteiten gevuld worden!

![](_page_24_Figure_8.jpeg)

#### (deels) Ambulante leerkrachten

Bij ambulante leerkrachten worden geen of minder lesuren ingeroosterd. Deze minder ingeroosterde lesuren worden dan in de berekening van de jaartaak automatisch bij de uren voor de overige taken gevoegd.

In het voorbeeld hiernaast heeft deze deels ambulante voltijder daardoor na de inroostering van de lesdagen 455 uren over voor de overige & ambulante taken.

Er zijn in het vakje ambulante functietaken vervolgens 300 uren gereserveerd voor de ambulante functietaken, waardoor vanzelf nog

155 uur overblijft voor de overige taken. Deze verdeling is uiteraard afhankelijk van de

mate waarin de ambulante leerkracht naast de ambulante functietaken, ook nog deelneemt aan overige taken. Bij de verdeling kun je uitgaan van het aantal uren voor de overige taken die het teamlid zou hebben wanneer deze niet ambulant zou zijn.

Tip: Hier kom je makkelijk achter door op het invoerformulier op de ambulante dagdelen ook even de lesdagdelen aan te klikken en dan te kijken hoeveel uren er zijn berekend voor de overige taken. Daarna klik je de lesdagdelen weer weg.

| K d.i. + prof. + overige taken                           | (zie pagina 2)    | )  |
|----------------------------------------------------------|-------------------|----|
| budget duurzame inzetbaarheid<br>beschikbaar<br>ingevuld | ingevu<br>%<br>32 | ld |
| nog beschikbaar                                          | 32                |    |
|                                                          |                   |    |
| budget professionalisering                               |                   |    |
| beschikbaar                                              | 66                |    |
| nog boschikbaar                                          | 66                |    |
| nog beschikbaar                                          | 00                |    |
| overige/amb. taken                                       |                   |    |
| beschikbaar<br>ingevuld _                                | 155               |    |
| nog beschikbaar                                          | 155               |    |
| ambulante functietaken:                                  | 300               |    |

# 6 Werkblad TEAMLIDBLAD OOP (ZONDER LESONDERSTEUNENDE TAKEN)

Bij dit OOP worden de arbeidsuren van de afgesproken werkdagen in rubriek **A** ingevuld.

| HPS            | schooliaar                                                                                                    | geb.jaar:<br>2025 /                                                                                                    | 1990<br>2026                                                | naam:<br>aanstelling:               | Albrechts, Janine<br>24:00                                                                                                    |              |
|----------------|----------------------------------------------------------------------------------------------------|----------------------------------------------------------------------------------------------------|-------------------------------------------------------------|-------------------------------------|----------------------------------------------------------------------------------------------------|--------------|
|                | Schoolnaam                                                                                                    |                                                                                                    | Salastan -                                                  | wtf:                                | 0,6000                                                                                                    |              |
|                | OVERZICHT IN- EN UITGERO                                                                                                    | OSTERDE ARB                                                                                                    | EIDSUREN                                                    |                                     | OVERZICHT GEPLANDE JAA                                                                                                    | ARTAAK       |
| A jaartotaal   | l arbeidsuren                                                                                                    |                                                                                                    |                                                             |                                     | G budget duurzame inzetbaarhei                                                                                                    | d            |
|                | 1000 1110000000000000000000000000000000                                                                                                    | arbeidsuren                                                                                                    |                                                             |                                     | 2                                                                                                    | vlg. wtf opi |
|                | maandag                                                                                                    | 8:00                                                                                                    |                                                             |                                     | basisbudget                                                                                                    | 24           |
| 2              | dinsdag                                                                                                    | 8:00                                                                                                    |                                                             |                                     | bijzonder budget                                                                                                    |              |
|                | woensdag                                                                                                    |                                                                                                    |                                                             |                                     | ALCONOMIC AND A DECIMAL AND A DECIMAL                                                                                                    |              |
|                | donderdag                                                                                                    | 6:45                                                                                                    |                                                             |                                     | ingezet uit spaarsaldo                                                                                                    | +            |
|                | vrijdag                                                                                                    |                                                                                                    |                                                             |                                     | beschikbaar                                                                                                    | 24           |
|                | a construction of the second second sec |                                                                                                    |                                                             |                                     |                                                                                                    |              |
|                | ingeroosterd per week                                                                                                    | 22:45                                                                                                    |                                                             |                                     | opgenomen verlot d.i.                                                                                                    | -            |
|                | x 52 =                                                                                                    | 1183:00                                                                                                    |                                                             |                                     | sparen *)                                                                                                    |              |
| di             | 29 september                                                                                                    |                                                                                                    | (in schrikkeljaar)                                          |                                     | 1 1 1 1 1 1 1 T                                                                                                    |              |
| 10             | 30 september                                                                                                    | +                                                                                                    |                                                             |                                     | beschikbaar na aftrek verlof                                                                                                    | 24           |
|                | totaal A                                                                                                    | 1183:00                                                                                                    |                                                             |                                     |                                                                                                    |              |
|                |                                                                                                    |                                                                                                    |                                                             |                                     | spaarsaldo voorgaande jaren                                                                                                    |              |
| h é la sualisa | -theory from                                                                                                    |                                                                                                    |                                                             |                                     | #1 F                                                                                                    |              |
| nele vakal     | ntieweken                                                                                                    |                                                                                                    | A MARK STARTER                                              |                                     | -) Sparen (of 57 jr. : max. 3 jaar; vanaj 57 jr.: )                                                                                                    | nax. 5 jaar  |
|                | be and the second second second second second second second second second second second second second second se                                                                                                    | 22.45                                                                                                    | 1e maandag                                                  |                                     | n Jaariijkse arbeiasauur                                                                                                    | wtf 1,0: 165 |
|                | hertstvakantie                                                                                                    | 22:45                                                                                                    | 20-10-25                                                    |                                     | A second second s | 0.00         |
|                | kerstvakantie                                                                                                    | 45:30                                                                                                    | 22-12-25                                                    |                                     | bruto arbeidsduur (wtf x 1659)                                                                                                    | 992          |
|                | voorjaarsvakantie                                                                                                    | 22:45                                                                                                    | 23-02-26                                                    |                                     | opgenomen verlot d.i.                                                                                                    |              |
|                | meivakantie                                                                                                    | 45:30                                                                                                    | 27-04-26                                                    |                                     | extra verior leettijdsuren                                                                                                    |              |
|                |                                                                                                    | 126.20                                                                                                    | 00 07 00                                                    |                                     | extra veriot schaal 8 of hoger                                                                                                    | : * <u></u>  |
|                | zomervakantie                                                                                                    | 136:30                                                                                                    | 06-07-26                                                    |                                     |                                                                                                    |              |
| 10000          | totaal af B                                                                                                    | 273:00                                                                                                    |                                                             |                                     | at extra veriot totaal                                                                                                    | 5            |
| losse jeest    | t-, vakantie- en studiedagen                                                                                                    |                                                                                                    | 02 04 26                                                    |                                     |                                                                                                    | 000          |
| r              | goede vrijdag v                                                                                                    | C                                                                                                    | 03-04-26                                                    |                                     | netto arbeidsduur                                                                                                    | 990          |
| 0              | hemelvaartsdag v                                                                                                    | 6:45                                                                                                    | 14-05-26                                                    |                                     |                                                                                                    |              |
| r              | vrijdag na hemelvaartsdag v                                                                                                    |                                                                                                    | 15-05-26                                                    |                                     | i opbouw jaartaak                                                                                                    |              |
| а              | Ze pinksterdag v                                                                                                    | 8:00                                                                                                    | 25-05-26                                                    |                                     | In the second second second second second second second second second second second second second second second                                                                                                    |              |
| /r             | dag voor zomervakantie v                                                                                                    |                                                                                                    | 03-07-26                                                    |                                     | werkzaamheden                                                                                                    | 916          |
|                | V                                                                                                    |                                                                                                    |                                                             |                                     | d.i.                                                                                                    | 24           |
| di             | studiedag 1 s                                                                                                    |                                                                                                    | 28-10-25                                                    |                                     | prof.                                                                                                    | 50           |
| lo             | studiedag 2 s                                                                                                    |                                                                                                    | 23-04-26                                                    |                                     |                                                                                                    | 10000        |
|                | v                                                                                                    |                                                                                                    |                                                             |                                     | netto arbeidsduur                                                                                                    | 990          |
|                | v                                                                                                    |                                                                                                    |                                                             |                                     | opname overig veriof dit schooljaar                                                                                                    |              |
|                | V                                                                                                    |                                                                                                    |                                                             |                                     | J ingeroosterde arbeidsuren                                                                                                    |              |
|                | totaal af C                                                                                                    | 14:45                                                                                                    |                                                             |                                     | ×                                                                                                    | 000          |
| overige a      | lagaelen en uren                                                                                                    |                                                                                                    |                                                             |                                     | netto arbeidsduur                                                                                                    | 990          |
| nr.            | middag sinterklaasteest                                                                                                    |                                                                                                    | 05-12-25                                                    |                                     | ingeroosterd (A + F) - (B t/m E)                                                                                                    | 916          |
|                |                                                                                                    |                                                                                                    |                                                             |                                     | minder ingeroosterd                                                                                                    | -74          |
|                |                                                                                                    |                                                                                                    |                                                             |                                     | inroosteringspercent, arbeidsuren                                                                                                    | : 92,5 %     |
|                |                                                                                                    |                                                                                                    |                                                             |                                     | budget duurz. inzetbaarheid + prof.                                                                                                    | 74           |
|                |                                                                                                    |                                                                                                    |                                                             |                                     |                                                                                                    |              |
|                |                                                                                                    |                                                                                                    |                                                             |                                     | k opbouw verlof                                                                                                    |              |
|                |                                                                                                    |                                                                                                    |                                                             |                                     |                                                                                                    |              |
|                |                                                                                                    |                                                                                                    |                                                             |                                     | opgenomen verlof d.i.                                                                                                    |              |
|                |                                                                                                    |                                                                                                    |                                                             |                                     | extra verlof leeftijdsuren                                                                                                    |              |
|                |                                                                                                    |                                                                                                    |                                                             |                                     | extra veriot schaal 8 en hoger                                                                                                    |              |
|                | totaal af D                                                                                                    |                                                                                                    | and be deviation for the second second second second second |                                     | vakantieverlof vlg. CAO                                                                                                    | 257 +        |
| uitgeroos      | iterd                                                                                                    | land the second second s | datum                                                       |                                     | totaal verlof                                                                                                    | 257          |
|                | correctie                                                                                                    | 3:00                                                                                                    |                                                             |                                     |                                                                                                    |              |
|                |                                                                                                    |                                                                                                    |                                                             |                                     |                                                                                                    |              |
|                |                                                                                                    |                                                                                                    |                                                             |                                     | L a.i. en professionalisering                                                                                                    | zie pagina 2 |
|                |                                                                                                    |                                                                                                    |                                                             |                                     |                                                                                                    |              |
|                |                                                                                                    |                                                                                                    |                                                             |                                     | ar son herman                                                                                                    |              |
|                |                                                                                                    |                                                                                                    |                                                             |                                     | duurzame inzetbaarheid                                                                                                    | ing          |
|                |                                                                                                    |                                                                                                    |                                                             |                                     | beschikbaar                                                                                                    | 24           |
|                | totaal af E                                                                                                    | 3:00                                                                                                    |                                                             |                                     | ingevuld                                                                                                    |              |
| ingeroost      | terd                                                                                                    |                                                                                                    | datum                                                       | Name of Street Street Street Street | nog beschikbaar                                                                                                    | 24           |
|                | 3 dagen in zomervakantie                                                                                                    | 24:00                                                                                                    |                                                             |                                     |                                                                                                    |              |
|                |                                                                                                    |                                                                                                    |                                                             |                                     | professionalisering                                                                                                    |              |
|                |                                                                                                    |                                                                                                    |                                                             |                                     | beschikbaar                                                                                                    | 50           |
|                |                                                                                                    |                                                                                                    |                                                             |                                     | ingevuld                                                                                                    |              |
|                |                                                                                                    |                                                                                                    |                                                             |                                     | nog beschikbaar                                                                                                    | 50           |
|                |                                                                                                    |                                                                                                    |                                                             |                                     |                                                                                                    |              |
|                |                                                                                                    |                                                                                                    |                                                             |                                     |                                                                                                    |              |
|                |                                                                                                    |                                                                                                    |                                                             |                                     | 1.0                                                                                                    |              |

#### twee inroosterwijzen

Het inroosteren van de arbeidsuren kan bij dit OOP op twee manieren gebeuren

- 1. *Alle arbeidsuren*, inclusief de uren voor de duurzame inzetbaarheid en professionalisering worden in werkdagen ingeroosterd (net zoals bij het OP dus);
- 2. Alleen de uren voor de werkzaamheden worden in werkdagen ingeroosterd.

Inroosterwijze 2 is voor een concierge of administratief medewerker veel duidelijker dan inroosterwijze 1, omdat het bij inroosterwijze 2 duidelijk is dat de ingeroosterde arbeidsuren/werkdagen geheel bestemd zijn

voor de werkzaamheden op school. De uren voor de duurzame inzetbaarheid en professionalisering worden dan buiten de ingeroosterde werktijd naar eigen inzicht en in eigen tijd besteed.

In bovenstaand voorbeeld is het teamlid op wijze 2 ingeroosterd. In rubriek I zie je dat het aantal uren voor de werkzaamheden 916 uur is, en dat het budget duurzame inzetbaarheid + professionalisering samen 74 uur is.

In rubriek **A** rooster je nu op de afgesproken werkdagen zoveel uur in dat dit op jaarbasis precies op 916 uur uitkomt Als we de uren in rubriek **A** willen afronden op kwartieren, zal dit in de meeste gevallen niet precies uitkomen. Om de berekening precies op 916 uur uit te laten komen, rooster je een overblijvend verschil in **E** of **F** extra uit of in. In dit voorbeeld kwam de berekening uit op 919 uur, zodat in rubriek **E** ter correctie nog 3 uur is uitgeroosterd, welke dit teamlid op een af te spreken tijdstip opneemt.

In rubriek **J** zijn nu de minder ingeroosterde uren precies gelijk aan de som van de uren voor de d.i. en de professionalisering, en kleuren beide groen.

#### Rubriek D handmatig invullen

Bij dit OOP worden alleen de uren in rubriek **B** t/m **C** automatisch berekend. In rubriek **D** moeten de arbeidsuren van de vrije dagdelen *handmatig* worden ingevuld.

#### Extra verlofuren schaal 8

Op het invoerformulier van het OOP kan worden aangevinkt of het teamlid in aanmerking komt voor het extra verlof vanaf schaal 8. Hierbij moet worden aangetekend dat deze regeling pas geldt m.i.v. het *hoogste* salarisnummer in schaal 8.

#### Leeftijdsverlof (zie rubriek H)

Voor dit OOP geldt een leeftijdsverlof waarvan het aantal uren afhankelijk is van de leeftijd. Op basis van het op het invoerformulier ingevulde geboortejaar en of de geboortedatum vóór 1 augustus of ná 31 juli valt, berekent het programma het exacte aantal leeftijdsuren.

#### **Rubriek K**

In rubriek **K** wordt een overzicht van de opbouw van de verlofuren gegeven. Dit kan voor kennisgeving worden aangenomen, want de op dit blad berekende netto arbeidsduur – zie rubriek **H** - is al op basis van dit verlof berekend!

#### **Rubriek L**

Omdat de uren van een eventuele deelname aan overige taken binnen de uren voor de werkzaamheden vallen, worden deze in **L** niet weergegeven. Deelname aan overige takenactiviteiten kan echter wel in rubriek **C** op de tweede pagina worden ingevuld, zodat deze ook in de te maken overzichten worden opgenomen.

# 7 Werkblad teamlidblad 2e pagina & de lijsten duurzame inzetbaarheid,

#### PROFESSIONALISERING EN OVERIGE TAKEN

Op de 2<sup>e</sup> pagina van elk TEAMLIDBLAD Op en OOP (inclusief OOP zonder lesondersteunende taken) vul je de afgesproken activiteiten en uren in van de drie taakonderdelen duurzame inzetbaarheid, professionalisering en overige taken.

De activiteiten en uren kunnen rechtstreeks (selecteer de regel voor de omschrijving dan aan de linkerkant) worden ingevuld.

Om te voorkomen dat je steeds hetzelfde moet typen en om er voor te zorgen dat elke activiteit op *identieke wijze* wordt gespeld (belangrijk voor de te maken overzichten!), kun je beter gebruik maken van de <u>invoerhulp</u>. Deze hulp roep je op door op een willekeurige plek op één van de drie gekleurde nummerrijen te klikken (zie hieronder meer informatie hierover).

#### Rubriek C bij het OOP zonder lesondersteunende taken

Ook bij het OOP zonder lesondersteunende taken kunnen hier overige taken activiteiten + uren worden ingevuld. Bij het OOP zonder lesondersteunende taken wordt er weliswaar geen onderscheid gemaakt tussen de uren voor de werkzaamheden en de overige taken, maar dit OOP kan natuurlijk wel aan bepaalde activiteiten deelnemen. Wanneer deze in rubriek **C** vermeld worden, worden zij straks ook opgenomen in te maken *overzichten* van de verdeling van de taken over het team.

# Het invoeren van activiteiten professionalisering, d.i. en overige taken

#### De keuzelijsten

In de planner zijn drie werkbladen met keuzelijsten (D.I., PROF. EN O.T.) Alle activiteiten en de daarbij behorende uren kunnen op deze 3 keuzelijsten *rechtstreeks* of m.b.v. het *invoerscherm* ingevuld worden. De keuzelijsten worden automatisch gesorteerd.

Door op het werkblad START op de importeerknop lijsten te klikken, kun je in één keer alle drie eerder gemaakte lijsten importeren uit je oude planner.

**Let op**: op later te maken overzichten van de verdeling van de activiteiten over het team, worden alléén de activiteiten opgenomen die op de betreffende keuzelijst staan! Dus activiteiten die wél op een TEAMLIDBLAD staan, maar niet in de betreffende LIJST voorkomen, worden genegeerd op de overzichten!

#### Nieuwe activiteit op een teamlidblad invullen:

- Klik op pagina 2 van het teamlidblad willekeurig op één van de drie nummerrijen;
- Kies op het nu getoonde invoerschermpje (zie hieronder) in vak Lijstkeuze de betreffende keuzelijst;
- Kies in vak Teamlidblad A, B of C de beoogde rubriek waaraan de activiteit moet worden toegevoegd;
- Klik op het pijltje achter de lege regel en selecteer een activiteit;
- Klik op Toevoegen aan vak ...
- Pas indien nodig op het teamlidblad het ingevulde standaard aantal uren aan.

#### Nieuwe activiteit aan het teamlidblad én de keuzelijst toevoegen:

- Klik op pagina 2 van het teamlidblad op één van de drie nummerrijen;
- Voer op de lege regel de nieuwe activiteit en de bijbehorende uren in;
- Kies in het vak Lijstkeuze de beoogde keuzelijst en klik op Toevoegen aan lijst ...;
- Kies tenslotte in het onderste vak de betreffende rubriek op het teamlidblad en klik op **Toevoegen aan** vak ...

Let er op dat op de drie werkbladen met de keuzelijsten **geen lege eerste regel of tussenliggende lege regels** zijn! Bij het maken van overzichten wordt alles onder de lege regel namelijk genegeerd. Verwijder daarom eventuele lege regels door op de sorteerknop bovenaan te klikken.

| C overige taken<br>1 Coördinator Rekenen | B                                                                 | nog beschikbaar:<br>beschikbaar:                                                                                   | 213<br>20     | De lijsten kunnen og<br>de lijsten kunnen bi<br>oude planner met e |
|------------------------------------------|-------------------------------------------------------------------|----------------------------------------------------------------------------------------------------|---------------|--------------------------------------------------------------------|
| 4<br>5<br>6<br>7                         | Taakberekening-PO Invoer- en zoekfo Andriessen, Floor             | rmulier duurzame inzetbaarheid, professionalisering en overige taken                                               | Teamoverzicht | Sluiten                                                            |
| 8<br>9<br>10                             | Lijstkeuze<br>C Duurzame inzetbaarheid                            | Coordinator Rekenen                                                                                                |               | 20 20                                                              |
| 11<br>12<br>13                           | Professionalisering     Overige taken                             | Coördinator Schrijven<br>Coördinator Spelontwikkeling binnen en buiten (plein)<br>Coördinator Taal en Lezen        |               | 20<br>20<br>20                                                     |
| 14<br>15<br>16                           | Toevoegen aan lijst o.t.                                          | Coördinator Verlegreid 2 Cotateleider<br>Coördinator Verlegreider<br>Coördinator Verlegreider<br>Feest Sintviering |               | 20<br>20<br>15                                                     |
| 17<br>18<br>19                           | C A. Duurzame inzetbaarheid<br>C B. Professionalisering           | GMR-iid<br>Inwerken nieuwe collega<br>Kamp<br>Kerstviering                                                         |               | 40<br>10<br>20<br>3                                                |
| 20<br>21<br>22                           | <ul> <li>C. Overige taken</li> <li>Toevoegen aan vak C</li> </ul> | MR-lid<br>Schoolverlatersactiviteiten<br>Studiedagen 2 x 5 uur<br>Teanwergaderingen 10 x 1:30 uur                  |               | 20<br>10<br>10                                                     |
| 23<br>24                                 |                                                                   |                                                                                                    |               | -fore day la                                                       |

# Werkwijze invoeren activiteiten op teamlidbladen

Activiteiten die op een TEAMLIBLAD *anders zijn gespeld* dan op de LIJST (één spatie verschil is al genoeg!), worden in te maken overzichten (zie hieronder) *genegeerd*.

Om dit te voorkomen is het dus essentiëel dat alle activiteiten op de teamlidbladen net zo worden gespeld als op de lijst (hoofd- of kleine letters maken daarbij niet uit). Een identieke spelling bereik je door *eerst* alle activiteiten + uren in te vullen op de drie lijsten. Vervolgens neem je de activiteiten bij elk teamlid *met behulp van het activiteiteninvoerscherm* over in de betreffende rubriek op de tweede pagina van het teamlidblad.

# Teamoverzicht

Vanuit het invoerscherm kun je ook snel een teamoverzicht per activiteit maken om te zien welke teamleden eenzelfde activiteit hebben:

- Ga naar een willekeurige lijst of de pagina 2 van een teamlidblad en klik ergens op een nummerbalk;
- Kies in het invoerschermpje in het vak Lijstkeuze een lijst;
- Klik op het pijltje naast de lange lege regel en kies een activiteit;
- Klik tenslotte op de knop **Teamoverzicht**.
- Onder de gekozen lijst worden nu alle teamleden getoond met de gekozen activiteit.

Er kan ook een totaaloverzicht worden gemaakt van alle activiteiten en alle daarbij ingedeelde teamleden. Zie daarover het volgende hoofdstuk.

# 8 Werkblad ACTIVITEITENOVERZICHT

Op het werkblad ACT.(IVITEITEN)OVERZICHT kan een overzicht worden gemaakt van alle teamleden per alle activiteiten:

- Selecteer dit vak en kies het aantal lege regels tussen elke activiteit;
- Kies daaronder de lijst duurzame inzetbaarheid, professionalisering of overige taken;
- Klik op overzicht maken;
- Het samenstellen van de lijst kan, afhankelijk van het aantal teamleden en activiteiten, even duren.

| VERZICHT ACTIVITEITENVERDELING 2025/2026                     | taakberekeningPC |    |       | activiteitenoverzicht                                                                                 |
|--------------------------------------------------------------|------------------|----|-------|----------------------------------------------------------------------------------------------------|
| Schoolnaam<br>overzicht teamleden per activiteit: lijst o.t. | Uren             | •  | pers. | Op dit werkblad maak je een overzicht van alle<br>activiteiten duurzame inzetbaarheid, professionali- |
|                                                              |                  |    |       | sering en overige taken met de deelnemende team-                                                      |
| Afscheidsavond groep 8                                       |                  | 3  | 15    | leden per activiteit.                                                                                 |
|                                                              |                  |    |       | Let op: In het overzicht worden alleen de activiteiten                                                |
| Algemene ouderavond                                          |                  | 2  | 15    | opgenomen die in de betreffende lijst staan!                                                          |
| Begeleiding Pabo studenten                                   |                  | 2  | 9     | intekenlijst                                                                                          |
|                                                              |                  |    |       | Het overzicht kan ook gebruikt worden als intekenlijst.                                               |
| BHV en EHBO                                                  |                  | 5  | 6     | Kies daartoe het aantal lege regels dat je onder elke                                                 |
|                                                              |                  |    |       | activiteit voor de intekening wilt gebruiken. Kies bij                                                |
| Bouwcoordinator                                              | з                | 0  | 3     | een gewoon overzicht 0 of 1 regel tussenruimte.                                                       |
| Bouwvergaderingen 4 x 1:30 uur                               | 1                | 6  | 15    | afdrukken                                                                                             |
|                                                              |                  |    |       | De lijst wordt standaard zwart-wit afgedrukt. Druk de                                                 |
| Contactpersoon vertrouwelijke zaken                          |                  | 5  | 1     | lijst enkelzijdig af wanneer deze als intekenlijst wordt                                              |
|                                                              |                  |    |       | gebruikt.                                                                                             |
| Coördinator Antipestbeleid                                   | 2                | 20 | 1     | kies het aantal lege regels tussen                                                                    |
|                                                              |                  |    |       | elke activiteit                                                                                       |
| Coördinator Cultuur                                          | 2                | 20 | 1     | 1                                                                                                    |
|                                                              |                  |    |       |                                                                                                    |
| Coördinator Engels                                           | 2                | 20 | 1     | kies de rubriek voor het totaaloverzicht                                                              |
|                                                              |                  |    |       | lijst o.t.                                                                                            |
| Coördinator ICT Beheer                                       | 4                | 10 | 1     |                                                                                                    |
|                                                              |                  |    |       | Klik op de knop om het overzicht te maken.                                                            |
| Coördinator Rekenen                                          | 2                | 20 | 1     | Het samenstellen van de lijst kan afhankelijk van het                                                 |

Deze lijst is nog leeg en toont alleen de items van de lijst overige taken met een tussenruimte van één regel. Door meer lege tussenregels te kiezen, maak je een blanco intekenlijst.

#### Intekenlijst voor de overige taken maken

Met dit werkblad kan, wanneer aan het begin van het werkverdelingsoverleg op de TEAMLIDBLADEN nog geen activiteiten zijn ingevuld, ook een *lege* intekenlijst worden gemaakt:

Zorg dat de LIJST O.T. compleet is met de daarbij afgesproken uren én het beoogde aantal deelnemers per activiteit (let op dat er in de lijst geen lege tussenliggende regels zijn! – verwijder deze eventueel door op de sorteerknop te klikken);

- Kies op het werkblad ACT.OVERZICHT het benodigde aantal *lege* regels voor elke activiteit;
- Klik op de knop overzicht maken;
- De lijst kan enkelzijdig worden afgedrukt en worden opgehangen in de lerarenkamer en/of als PDF per e-mail naar de teamleden worden verzonden (als PDF zou dan één regel overslaan genoeg zijn).

#### Het benodigd en beschikbaar aantal uren voor alle activiteiten overige taken

Naast het werkblad (keuze)lijst OVERIGE TAKEN staat een berekening van het totaal aantal uren dat binnen het team voor de overige taken beschikbaar is. Deze berekening wordt vergeleken met het benodigd aantal uren volgens de keuzelijst, zodat beoordeeld kan worden of het totaal van de uren voor alle beoogde activiteiten en het geplande aantal deelnemers per activiteit realistisch is. In dit voorbeeld zijn veel minder uren beschikbaar dan volgens de lijst nodig zijn. Er zullen dan activiteiten moeten worden geschrapt, of het aantal deelnemers per activiteit moet worden verminderd. Deze berekening kan alleen gemaakt worden aan het begin van het werkverdelingsoverleg wanneer op de TEAMLIDBLADEN nog geen activiteiten en bijbehorende uren zijn ingevuld.

Ook moet bij de teamleden met ambulante taken dan eerst een *verdeling* zijn gemaakt tussen de uren voor de *ambulante* en *overige taken*, anders zou het berekend aantal uren voor de overige activiteiten veel te groot zijn. Wanneer het aantal benodigde uren groter is dan het beschikbare aantal, zullen activiteiten moeten worden geschrapt, en/of de uren per activiteit, of het aantal deelnemers per activiteit moeten worden verminderd.

#### Studiedagen en vergaderingen bijwonen horen (doorgaans) bij de overige taken

Houd er rekening mee dat <u>studiedagen</u> en het bijwonen van teamvergaderingen doorgaans onder de overige taken vallen. De uren voor de professionalisering zijn namelijk in de eerste plaats bestemd voor de individuele professionalisering, en studiedagen kunnen daar meestal niet toe worden gerekend \*. Neem de *studiedagen* daarom ook op in de lijst o.t. als *activiteit* met het daarbij afgesproken aantal arbeidsuren. Vermeld elke studiedag op een aparte regel, zodat zij afzonderlijk bij elk teamlid kunnen worden ingevuld wanneer niet alle teamleden aan alle studiedagen deelnemen.

Ook het bijwonen van *teamvergaderingen* valt onder de overige taken en moet daarom in de o.t.-lijst worden opgenomen met de geschatte tijdsduur per jaar. Bij deeltijders kan deze tijdsduur op het teamlidblad in rubriek **C** op de tweede pagina worden aangepast.

\* Dat de uren voor opgedragen nascholing als studiedagen onder de overige taken vallen, wordt overigens niet expliciet vermeld in de CAO-PO. In de CAO-PO staat alleen dat de opgedragen scholing binnen de jaartaak valt. Wanneer er daarom bij een teamlid in het budget professionalisering nog ruimte voor is, zouden de uren van een studiedag indien nodig daarom ook in deze rubriek kunnen worden vermeld. Meer informatie op de website: Vragen -> de inroostering van studiedagen

#### Valkuilen

Op de eerste pagina van het TEAMLIDBLAD wordt berekend hoeveel uren beschikbaar zijn voor de drie taakonderdelen, en op de tweede met welke activiteiten die uren gevuld worden. De verleiding om méér overige activiteiten te plannen dan er uren voor berekend zijn, omdat er bijv. minder arbeidsuren plaats- en tijdgebonden zijn ingeroosterd, is dus fout. Wanneer er méér uren voor de overige taken worden gepland dan er beschikbaar zijn, wordt de jaartaak in feite verlengd en kan dan dus overwerk opleveren dat extra moet worden uitbetaald! Lees op de website meer over dit soort <u>valkuilen</u> bij de inroostering.

# 9 Werkblad groepsverdeling

Met het werkblad GROEPSVERDELING kunnen <u>scenario's</u> voor de groepsindeling en de inzet van het team worden gemaakt. Wanneer de scenario's in kleur worden afgedrukt, heeft iedereen *tijdens het werkverdelingsoverleg* een goed overzicht van de verschillende mogelijkheden.

# Groepsindeling

Door alleen de groepsaanduidingen in te vullen en het aantal leerlingen per groep in de opmerkingenkolom, maak je één of meerdere scenario's voor de mogelijke groepsindelingen. Gebruik het overzicht tijdens het werkverdelingsoverleg en neem een besluit over de gewenste indeling.

# Teaminzet

Door op de knop *teamgegevens invoegen* te klikken, worden de namen en werkdagdelen van het OP (1 t/m 100) vanuit het FORMATIEOVERZICHT ingevoegd. Zie afbeelding hieronder.

![](_page_33_Figure_7.jpeg)

*Op dit overzicht zijn na het invoegen van het team de teamleden volgens de gekozen groepenindeling gerangschikt. In 'groep 9' zijn de nietgroepsgebonden teamleden geplaatst. In de derde kolom kan daar eventueel een functie-aanduiding bij worden gezet.* 

#### Werkwijze:

Activeer de *floating sorteerknop* door op de sorteerknop rechts naast het overzicht te klikken; Sleep de knop naar een plek waar deze niet in de weg zit. *Sorteer steeds na elke invoer van een nieuwe regel, zodat je een goed overzicht houdt*.

#### OP en OOP met lesondersteunende taken

Vul bij de teamleden OP en OOP (met lesondersteunende taken) het beoogde groepsnummer in in de eerste kolom, of de beoogde groepsnummers (combinatiegroep) in de eerste en tweede kolom, met een eventuele groepsletter in de 3° kolom;

#### Lege tussenregel plaatsen

Begin met de leerkrachten van groep 1 en voeg voor de duidelijkheid meteen na elke groep een lege tussenregel toe.

Een lege tussenregel voeg je zo toe: vul ergens op een willekeurige lege regel alleen het groepsnummer en de groepsletter in (deze blijven zolang er in de namenlijst niets is ingevuld, vrijwel onzichtbaar) en klik weer op de sorteerknop. Deze lege regel komt nu als lege tussenregel doorgaand vanzelf onder de regel(s) van de betreffende groep te staan. Voeg in de 4° kolom een volgordenummer toe als dat niet zo is.

#### Sortering binnen de groep of een categorie

Om bij meerdere leerkrachten in één groep deze in een gewenste volgorde te zetten, of wanneer een lege regel niet vanzelf onder maar binnen een groep terecht is gekomen, vul je in de 4<sup>e</sup> kolom de gewenste onderlinge volgorde in met een cijfer en klik je daarna weer op de sorteerknop.

#### **Nieuwe teamleden**

Voeg eventueel *nieuwe* teamleden OP en OOP toe (wanneer de naam nog niet bekend is vul je *vacature* in), en vul daarbij ook de groepsnummers en -letters in en de dagdelen waarop zij lesgeven (vul een 1 in voor lesdagdeel OP, 2 voor ambulant lesdagdeel en 3 voor lesdagdeel OOP) en klik weer op de sorteerknop. Corrigeer indien nodig de rangorde in de 4<sup>e</sup> kolom en sorteer weer.

#### Teamleden in meerdere groepen of functies

Wanneer leerkrachten in meerdere groepen of functies werken, vul je die namen (zie *voltijder – OOP lesondersteunend*) zo vaak als er regels nodig zijn in, en zorg je ervoor dat in de daarbij vermelde werkdagdelen de juiste werkdagen in de juiste functie worden gekozen: 1= OP (groen), 2=ambulant (bruin), 3=OOP (blauw). Zie bijvoorbeeld *deeltijder A* in het voorbeeld hierboven, die op meerdere regels voorkomt.

Om hierbij goed overzicht te houden over alle vaste werkdagen van deze teamleden te hebben, is het handig hierbij een afdruk van het formatieoverzicht bij de hand te houden.

#### Ambulante teamleden en OOP zonder lesondersteunende taken

(Deels) ambulante teamleden worden in *'groep 9'* geplaatst en kunnen in aparte categorieën worden onderverdeeld door in de derde kolom een afkorting van de functie in te vullen: bijv. ib, rt, dir, OOP (bij

ambulante OOP'ers of OOP'ers *zonder* lesondersteunende taken – dit laatste OOP wordt vanuit het formatieoverzicht niet geïmporteerd en moet dan dus handmatig worden ingevoerd!

#### Lege regel tussen categorieën plaatsen

Wanneer je *tussen de categorieën* een lege regel wilt plaatsen, vul je onderaan op een lege regel in de derde kolom alleen de *categorieafkorting* in en sorteer je weer.

![](_page_35_Figure_4.jpeg)

#### Het werkblad groepsverdeling

# De groepsindeling na invulling.

Maak een afdruk (op papier en als PDF) van het scenario en maak eventueel nog een ander scenario – zie tip hieronder. Pas bovenaan het scenarionummer aan vóór het afdrukken.

*Tip*: wil je een scenario bewaren **om later eventueel nog aan te kunnen passen**, dan kun je een kopie van de **hele** werkmap maken door deze op te slaan (Opslaan als ...) onder een **andere** bestandsnaam zoals bijvoorbeeld: **2425 scenario teaminzet 1** en maak je eventueel ook een aparte snelkoppeling naar dit bestand. Sluit dit opgeslagen bestand dan weer en ga verder met je oorspronkelijke planner. Er kunnen in Excel helaas geen werkende kopiëen van **afzonderlijke** werkbladen worden gemaakt.

# **10** Werkblad werkverdelingsplan

![](_page_36_Figure_2.jpeg)

Wanneer de invulling van de werkbladen LESURENBEREKENING, FORMATIEOVERZICHT, GROEPSVERDELING EN ACTIVITEITENOVERZICHT klaar is, kunnen deze tezamen met het voorblad WVP worden afgedrukt en als werkverdelingsplan worden voorgelegd aan de P-MR.

Er kan, bijvoorbeeld wanneer de taken of activiteiten nog niet allemaal verdeeld zijn, eventueel ook voor gekozen worden het ACTIVITEITENOVERZICHT erbuiten te laten en in een later stadium ter goedkeuring voor te leggen.

Het werkverdelingsplan kan in één keer als PDF worden afgedrukt. De afbeelding op de voorpagina kan daarbij worden vervangen door bijvoorbeeld het eigen schoollogo.

Lees <u>hier</u> meer over het werkverdelingsplan.

# **11** Werkblad ouderschaps- en overig verlof

Een *verlof duurzame inzetbaarheid* wordt ingevuld op het invoerformulier van het teamlid en is verder geheel geïntegreerd in de jaartaakberekening.

Alle andere verloven worden alleen berekend op het werkblad OVERIG VERLOF.

Ieder verlof wordt berekend in arbeidsuren. Hoeveel lesuren een verlof bevat is daarbij (met uitzondering van het verlof duurzame inzetbaarheid) verder niet relevant.

Lees <u>hier</u> alles over de verlofberekening.

| REKENING OUDERSCHAPSVERLOF EN O            | VERIG VERLO                   | OF OP EN OOP                                        | Calva                                                 | 1               | © taakber        | ekeningPO.nl |
|--------------------------------------------|-------------------------------|-----------------------------------------------------|-------------------------------------------------------|-----------------|------------------|--------------|
| persoonsgegevens                           |                               |                                                     | Schoo                                                 | binaam          |                  |              |
|                                            |                               |                                                     |                                                       |                 |                  |              |
| nummer teamlid: 8                          |                               |                                                     |                                                       |                 |                  |              |
| naam aanvrager : Habil, Hafsa              |                               |                                                     |                                                       |                 |                  |              |
| aanstelling: 28:00                         |                               |                                                     |                                                       |                 |                  |              |
| wtf : 0,7000                               |                               |                                                     |                                                       |                 |                  |              |
| gegevens kinderen en eerder opge           | nomen oud                     | lerschapsverl                                       | of                                                    |                 |                  |              |
| 2727                                       |                               |                                                     |                                                       |                 | al eerder opg    | enomen ure   |
| kinderen waarvoor verlof wordt :           | aangevraagd                   | aanvragen?                                          | geboortedatum                                         |                 | totaal           | waarvan beta |
| kind 1 Hilal                               |                               | ja                                                  | 23-08-24                                              |                 |                  |              |
| kind 2                                     |                               | nee                                                 |                                                       |                 |                  |              |
| kind 3                                     |                               | nee                                                 |                                                       |                 |                  |              |
| kind 4                                     |                               | nee                                                 |                                                       |                 |                  |              |
| kind 5                                     |                               | nee                                                 |                                                       |                 |                  |              |
| periode verlofopname (ouderschap           | osverlof & c                  | t/m                                                 |                                                       |                 |                  |              |
|                                            | arbeidsuren<br>verlof per dag |                                                     | totaal uren v                                         | erlofopname:    |                  |              |
| maandag                                    |                               |                                                     | verlof per week:<br>aantal lesweken in verlofperiode: |                 | 14:30            |              |
| dinsdag                                    | 8:30                          | aanta                                               |                                                       |                 | 30,0             | x            |
| woensdag                                   | 6:00                          |                                                     | aantal uren                                           | verlofperiode:  | 435              |              |
| donderdag                                  |                               | arbeidsure                                          | en vakantiedag                                        | en in periode:  |                  | -            |
| vrijdag                                    |                               | n                                                   | etto uren opge                                        | nomen verlof:   | 435              |              |
| totaal:                                    | 14:30                         | wtf verlofuren:<br>resterende wtf na aftrek verlof: |                                                       |                 | 0,2622<br>0,4378 |              |
| verdeling opname ouderschapsver            | lof                           |                                                     |                                                       |                 |                  |              |
|                                            | nog bes                       | chikbaar                                            | verdeling                                             | ren per kind    | res              | eert         |
| kinderen waarvoor verlof wordt aangevraagd | totaal                        | waarvan betaald                                     | totaal                                                | waarvan betaald | totaal           | waarvan beta |
| Hilal                                      | 728                           | 290                                                 | 435                                                   | 290             | 293              |              |
|                                            |                               |                                                     |                                                       |                 |                  |              |
| +                                          | 728                           | 290                                                 | 435                                                   | 290             | 293              |              |
|                                            | verschil met opg              | enomen verlof:                                      |                                                       |                 |                  |              |

# Een verlofperiode die korter is dan het schooljaar

Het op te nemen aantal verlofuren wordt berekend in rubriek **C** van het werkblad OVERIG VERLOF. De verlofuren die op *vakantiedagen* vallen worden daarbij niet meegeteld (deze dagen bevatten immers geen arbeidsuren).

Bij een *ouderschapsverlof* worden de opgenomen uren in rubriek **D** verdeeld over het betaalde en onbetaald verlof.

Op het teamliblad wordt bij een kortere verlofperiode aan de aanvankelijke inroostering dus niets veranderd en is dus van de verlofopname niets te zien.

Alleen in het opmerkingenvak kan een notitie over de verlofopname worden gemaakt en worden verwezen naar (de afdruk van) de berekening van de verlofopname op het werkblad OVERIG

VERLOF. Tot aan het verlof wordt dus gewoon volgens de normaal ingeroosterde werkdagen gewerkt, en na afloop van het verlof wordt dit rooster weer opgepakt.

# Een verlofperiode die het gehele schooljaar bestrijkt

Wanneer een verlof wekelijks over het gehele schooljaar wordt opgenomen, zoals een ouderschapsverlof over een heel jaar

![](_page_38_Figure_3.jpeg)

of een verlof lerarenbeurs, bereken je dit het eenvoudigst met een kleinere wtf. Die kleinere wtf bereken je door het op het werkblad LESURENBEREKENING in **E** berekend aantal lesweken, in **C** op het werkblad OVERIG VERLOF te vermenigvuldigen met de wekelijkse verlofopname - zie het voorbeeld hiernast.

Omdat dit aantal lesweken berekend is van 1 oktober t/m 30 september, gaat het hierbij om het *gemiddeld* aantal lesweken in een schooljaar bij het huidige les- en vakantierooster van de school. In werkelijkheid heeft elk schooljaar door de verschuivende zomervakantie echter een wisselend aantal lesweken, zodat een berekening van de verlofuren over het werkelijk aantal lesweken in een schooljaar enigszins kan afwijken van bovengenoemde berekening. Daarom heeft de berekening op basis van het gemiddeld aantal lesweken (zoals berekend in **E** op het eerste werkblad) de voorkeur, omdat deze elk jaar vrijwel hetzelfde resultaat zal opleveren en het voor een leerkracht dan niet uitmaakt of deze het verlof in een kort of lang schooljaar opneemt.

#### Voorbeeld verlofberekening heel schooljaar

Het teamlid in dit voorbeeld heeft een wtf van 0,7 en neemt op vrijdag het gehele jaar ouderschapsverlof op. Het berekend aantal lesweken van dit schooljaar is 38,6 (zie werkblad lesurenberekening, rubriek **E**), zodat het totale verlof uitkomt op 328 uur. Dit wordt ingevuld in rubriek C van het werkblad OVERIG VERLOF.

De wtf van deze verlofuren is nu berekend op 0,1977, zodat de nieuwe wtf 0,5023 wordt.

Deze kleinere wtf vul je vervolgens in op het invoerformulier en je klikt de werkdagdelen van de vrijdag uit. Na volledige invulling van het teamlidblad (dus inclusief de inroostering van eventuele extra werkdagen in de zomervakantie, of studiedagen op nietwerkdagen, beoordeel je op het teamlidblad of er nog les- en/of arbeidsuren moeten worden in- of uitgeroosterd. Als er nog uren zouden moeten worden ingeroosterd, kan dit worden voorkomen door de verlofopname iets te vergroten. Zie voorbeeld hieronder.

#### Teamlidblad na verlofopname

Op het **invoerformulier** van dit teamlid is de berekende kleinere wtf van 0,5023 ingevuld en zijn de vrijdag lesdagdelen uitgeklikt. In rubriek **F** van het teamlidblad ( zie hieronder) zijn nog drie extra werkdagen in de zomervakantie ingeroosterd. Er hoeven dus geen extra studiedagen te worden ingeroosterd, want beide studiedagen vallen op de werkdagen van deze leerkracht.

In rubriek **J** is te zien dat het aantal ingeroosterde lesuren (toevallig!) precies even groot is als de (nieuwe) maximale lestaak van 472 lesuren.

In rubriek **H** zie je dat het in werkdagen aantal ingeroosterde arbeidsuren 96,9% bedraagt van de (nieuwe) jaarlijkse arbeidsduur. Omdat het inroosterpercentage van de voltijders op deze school 96% is, is er dus geen reden deze leerkracht nog extra werkdagen (zonder lestaken) in te roosteren.

In één keer helemaal goed dus!

![](_page_39_Figure_5.jpeg)

Let op: onderaan rubriek J is het vakje verlofopname nu leeg gelaten. De jaartaak is op basis van de kleinere wtf immers al helemaal juist berekend!

#### Ouderschapsverlof

Het ouderschapsverlof omvat bij wtf 1,0 1040 arbeidsuren, waarvan 415 uur betaald. Meer informatie over het ouderschapsverlof vind je op de website.

#### Overig verlof zoals het verlof lerarenbeurs

Bij de berekening van het overig verlof worden de rubrieken **B** en **D** leeg gelaten.

# Vermindering uren voor duurzame inzetbaarheid, professionalisering en overige taken na verlofopname

De opgenomen verlofuren worden op het betreffende TEAMLIDBLAD ingevuld onderaan in rubriek **J** (jaartaakopbouw). De uren voor de duurzame inzetbaarheid, professionalisering en overige taken worden nu in verhouding tot de verlofopname automatisch verminderd (de netto jaartaak wordt door de verlofopname immers kleiner!). Dit kan ertoe leiden dat een aantal al ingeplande o.t.-activiteiten geschrapt moet worden.

![](_page_40_Figure_7.jpeg)

Bij een verlof **duurzame inzetbaarheid** of wanneer de jaartaakberekening is gebaseerd op een kleinere wtf, zoals in het voorbeeld hierboven, wordt het betreffende vakje **niet ingevuld**, want dan is de jaartaak immers al juist berekend!

#### Afdruk ouderschapsverlofberekening bewaren

In het opmerkingenvak van het teamlidblad kunnen de verlofperiode en de wekelijks op te nemen verlofdagen worden vermeld. Een afdruk van het TEAMLIDBLAD en de VERLOFBEREKENING verschaffen alle partijen alle benodigde informatie over de verlofopname.

De verlofberekening wordt bij een nieuwe berekening gewist en overschreven; er moet dus een afdruk worden gemaakt van elke verlofberekening die bewaard wordt in het dossier van het teamlid, zodat bij een nieuwe ouderschapsverlofopname de gegevens van de vorige opname(n) kunnen worden overgenomen.

De werkgever is verplicht de ouderschapsverlofopnamen bij te houden en bij uitdiensttreding aan het teamlid uit te reiken. De afdruk van de laatste verlofopname waarop ook alle vorige verlofopnamen vermeld staan, volstaat hiertoe.

# **12** Handig invullen en afdrukken; problemen oplossen

# Afdrukken op papier en als PDF

Linksboven elk werkblad staat de PDF-knop. Wanneer je hierop klikt verschijnt onderstaand keuzescherm.

|    | KIGS HILL GU ZOOM                                                                                                    |                 |
|----|----------------------------------------------------------------------------------------------------|-----------------|
|    | Taakberekening PO PDF afdrukken X                                                                                                    |                 |
|    | afdrukopties PDF                                                                                                    | es<br>es<br>per |
| 24 | C Eén of meer geselecteerde werkbladen als aparte PDF-bestanden afdrukken<br>Elk PDF-bestand krijgt de naam van het werkblad.             | at<br>De        |
| l  | C Werkverdelingsplan als één bestand afdrukken<br>Zorg ervoor dat op het werkblad act.overzicht het overzicht van de Overige taken staat. |                 |
|    | C De geselecteerde werkbladen als één PDF-bestand afdrukken                                                                               | ire<br>12       |
|    |                                                                                                    | en              |
|    |                                                                                                    | ep              |
|    |                                                                                                    | ep              |
| l  | Maak PDF Sluiten                                                                                                    | ev              |
|    |                                                                                                    | ie              |
| Į  | maanaab kannen hana                                                                                                    | na              |

Na het geven van de printopdracht kies je de map waarin je de PDF's wilt opslaan. Voor het maken van PDFbestanden kun je uiteraard ook je eigen PDF-programma gebruiken, maar dan heb je deze afdrukopties doorgaans niet.

Voor het afdrukken op papier gebruik je de afdrukmogelijkheden van je eigen printer. Klik in de bovenrand van het scherm op het icoon Afdrukvoorbeeld. Je ziet nu een voorbeeld van de afdruk en een overzicht van alle geïnstalleerde printers en alle afdrukopties.

# Handig invullen

Door meerdere teamlidbladen te selecteren kun je meerdere teamlidbladen tegelijk invullen of afdrukken. Dit is bijvoorbeeld handig wanneer je op meerdere teamlidbladen dezelfde uren extra in- of uit wilt roosteren, of dezelfde activiteiten bij de professionalisering, duurzame inzetbaarheid of overige taken wilt invullen.

Lees <u>hier</u> alle tips over handig invullen.

# Problemen oplossen

Ondervind je technische of andere problemen, kijk dan eerst eens onderaan de pagina <u>Vragen</u> voor de oplossing.

Heb je na lezing van deze handleiding en de toelichtingen (Vragen) op de website nog vragen, stuur deze dan naar <u>info@taakberekeningpo.nl</u>